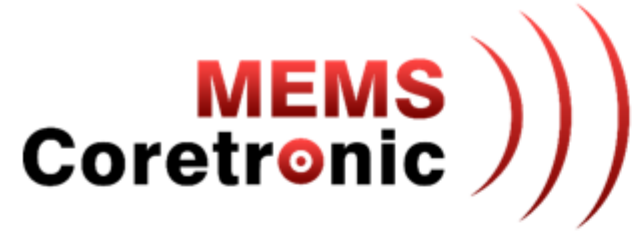

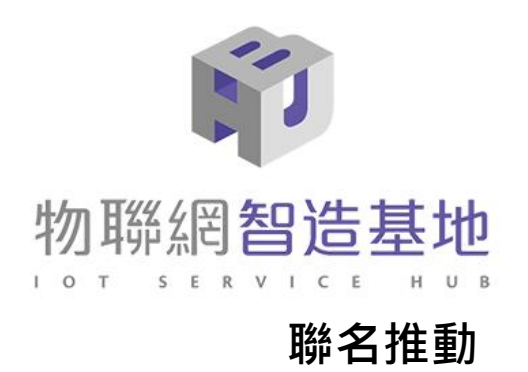

# CoreMaker 實務操作說明

#### 帶你一起進入AIoT的世界

主講人:林昆郁 Mars Lin

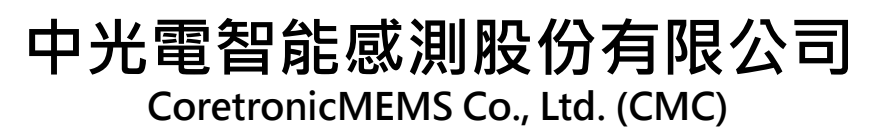

大綱

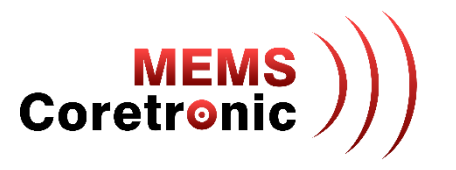

- 公司簡介
- CoreMaker 介紹
- CoreMaker X TinyML
- CoreMaker 檢查
- 即時偵測與資料擷取
- CoreMaker 開發環境架設
- 開發流程 -- 以 LED 燈效控制為例
- 修改 Sample Rate
- •建立AI模型
- AI 資料輸入及結果輸出
- Q & A

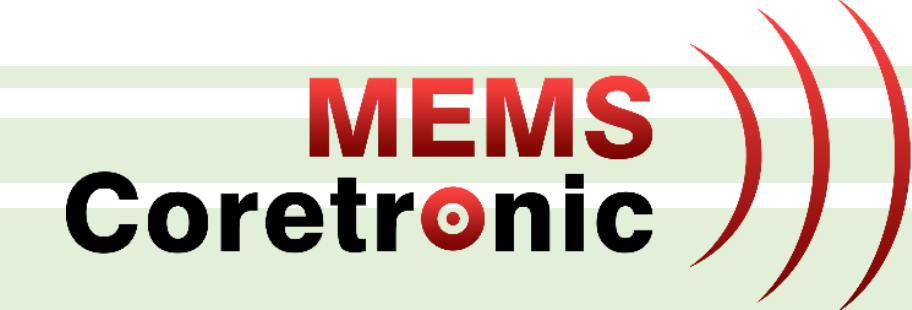

# Coretronic MEMS 介紹

# 中光電智能感測 (CoretronicMEMS Corp., CMC) Coretronic

- ◆ 2013年成立・2019年8月加入中光電集團
- ◆ 專業 MEMS 感測器 / 模組供應商
  - 無晶圓廠 (Fab-less) MEMS 設計公司
  - 臺灣供應鏈(晶圓廠/封裝/測試)
  - 專注 "Moving parts" MEMS 技術
- ◆ 核心技術
  - MEMS 設計能力
  - 客制化封裝方案
  - 校正能力
  - 感測器模組 / 子系統

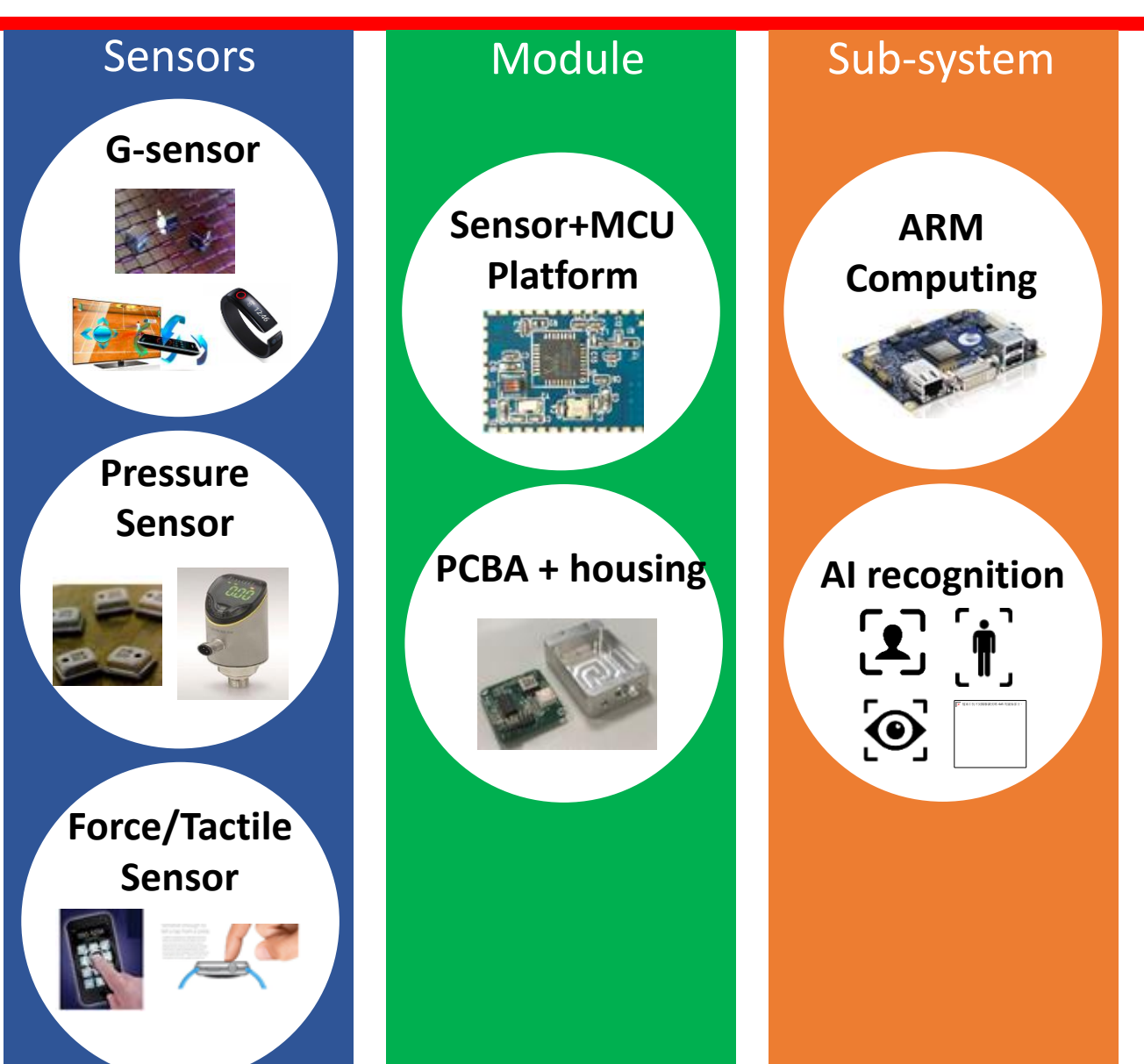

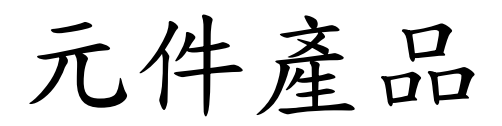

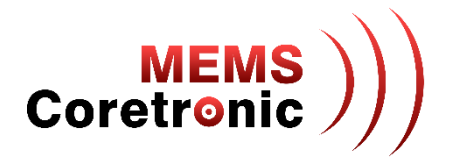

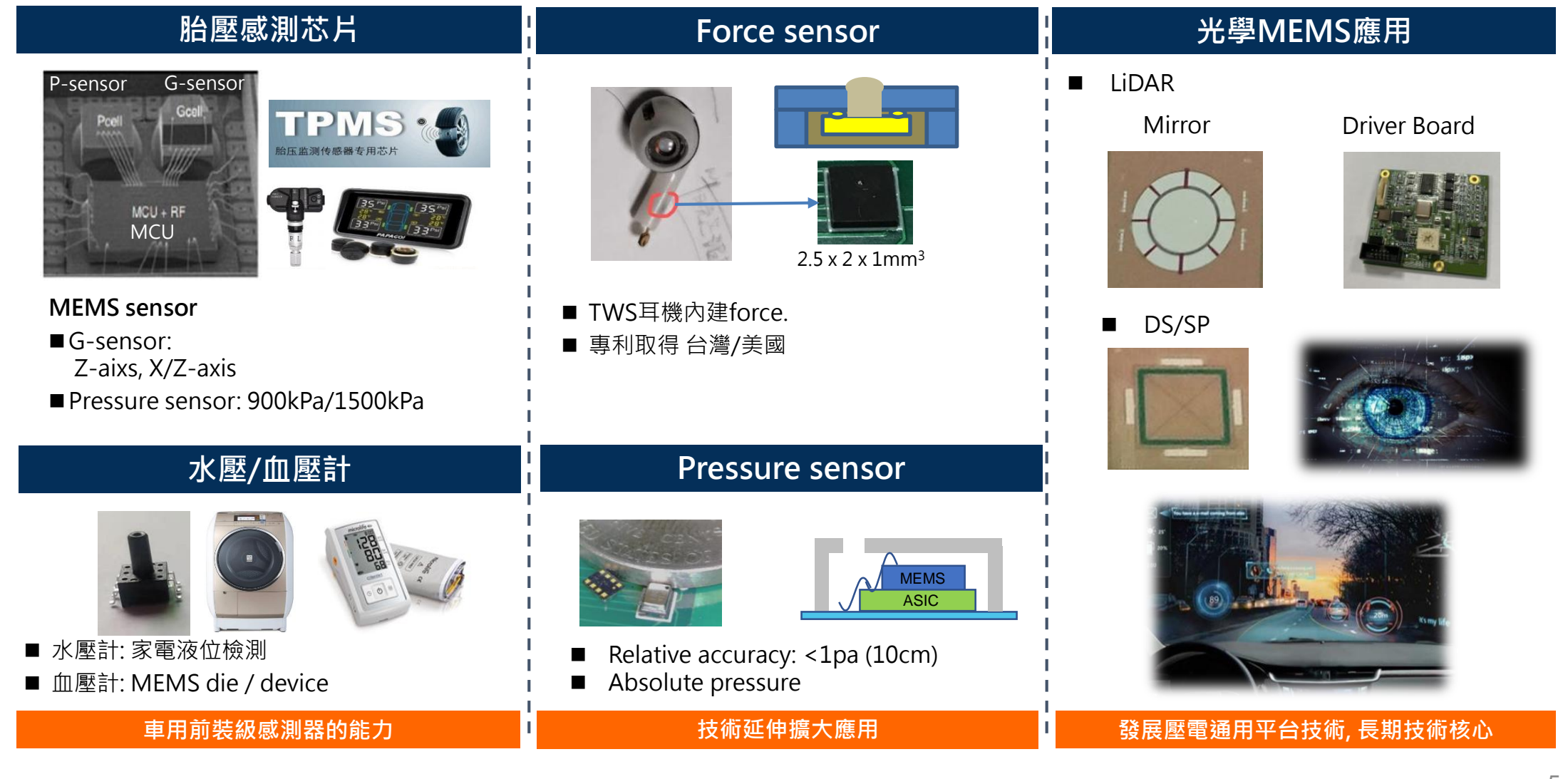

工業級感測模組

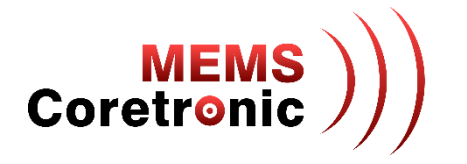

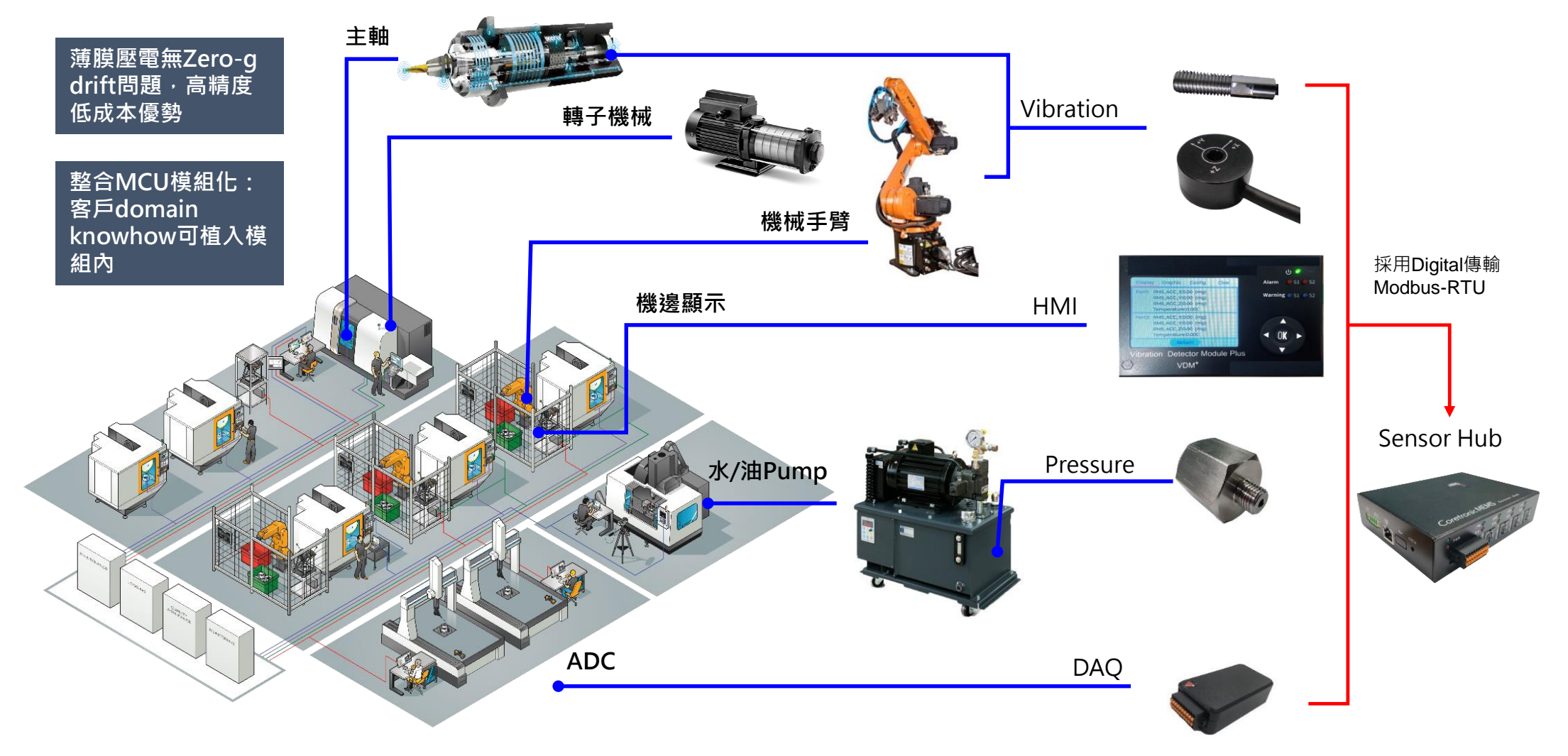

6

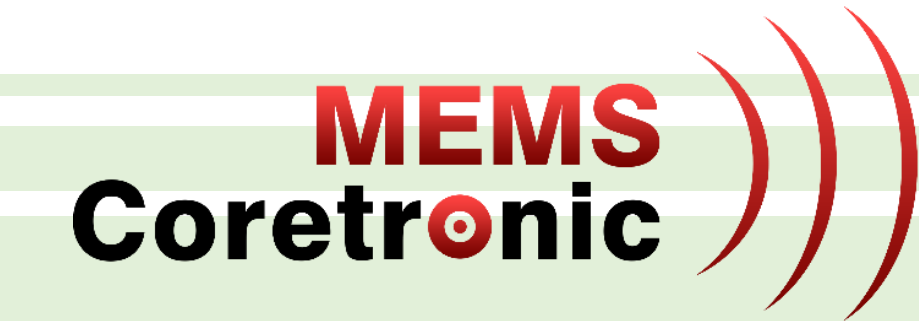

# CoreMaker 介紹

#### 以 Device AI 概念打造高性價比 AloT 方案

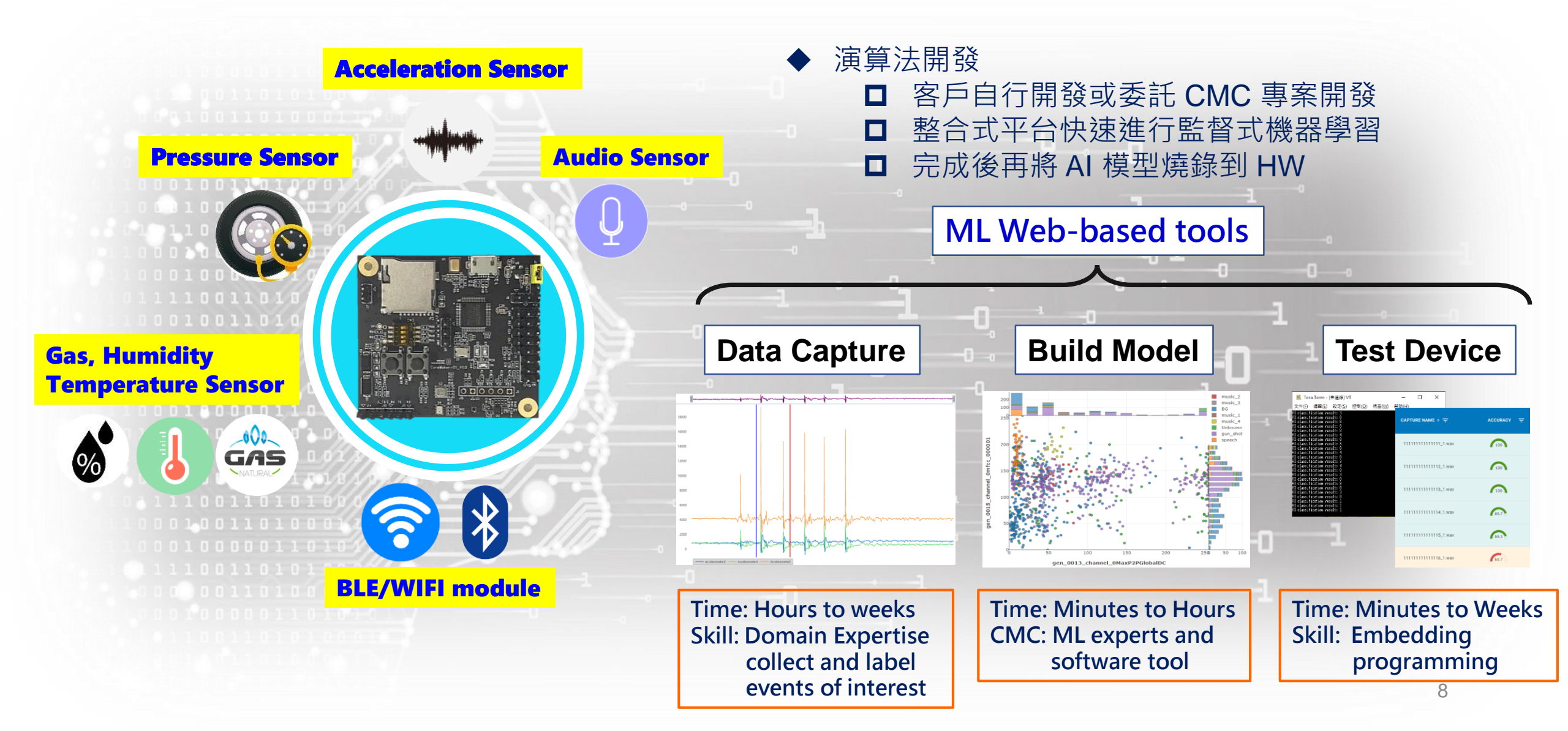

MEMS Coretronic

#### **HDK Features**

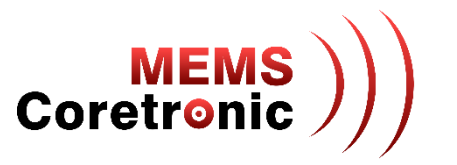

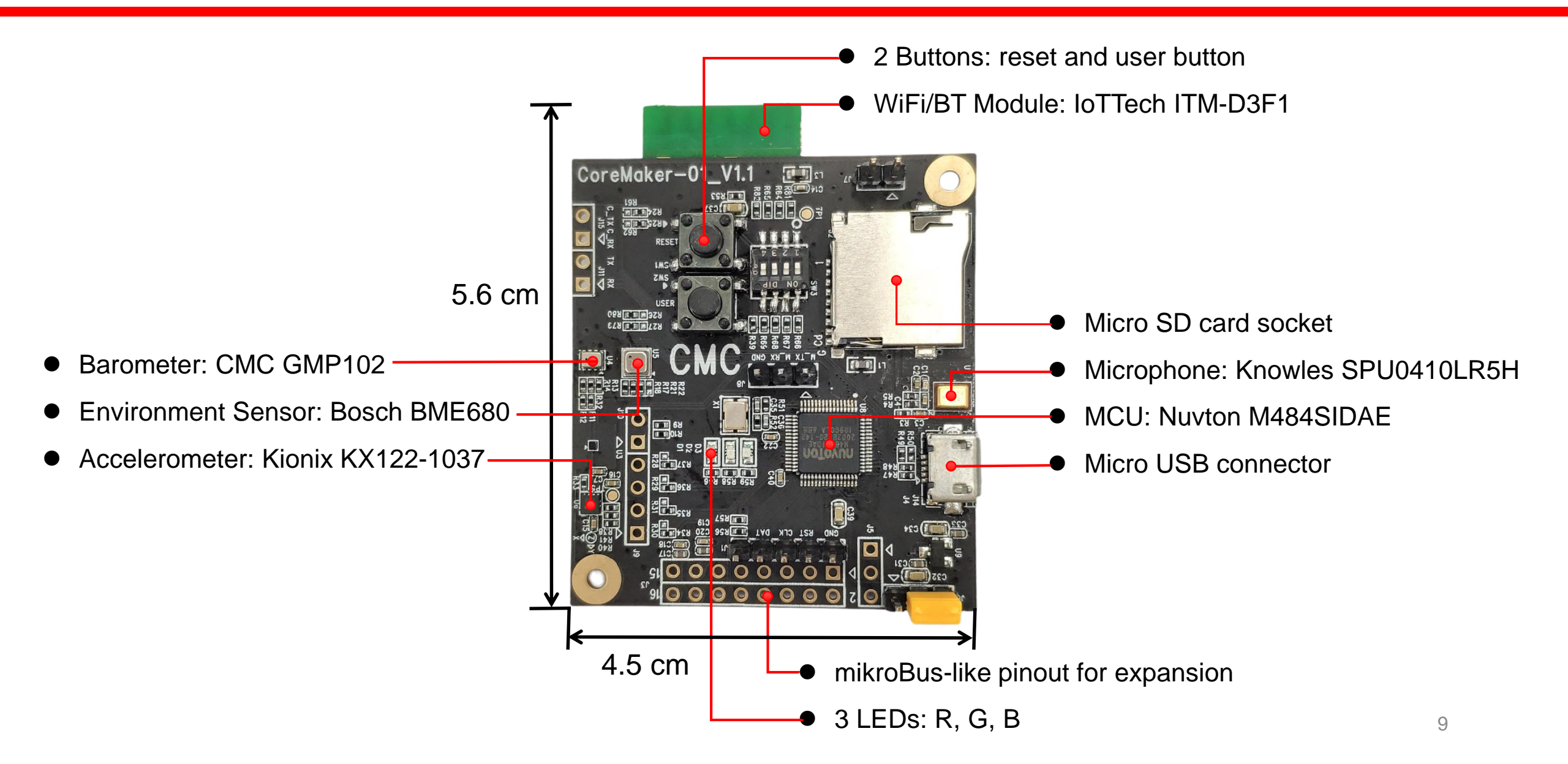

#### **BSP** Features

- ARM Mbed OS
- All on-board sensor drivers
- Wi/BT and SD-Card drivers
- Support AI integration : Simple Streaming Interface for Data Capture
- Demo cases and example code

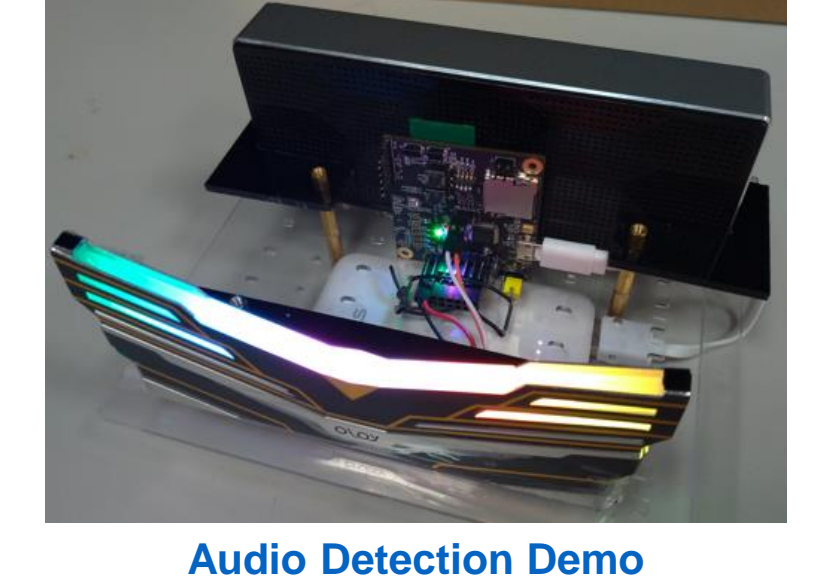

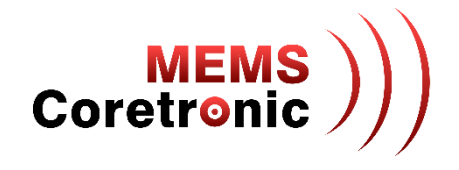

#### CoreMaker 使用方式

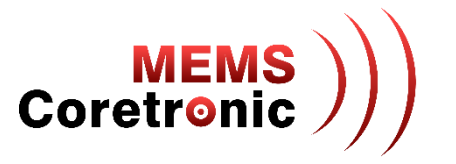

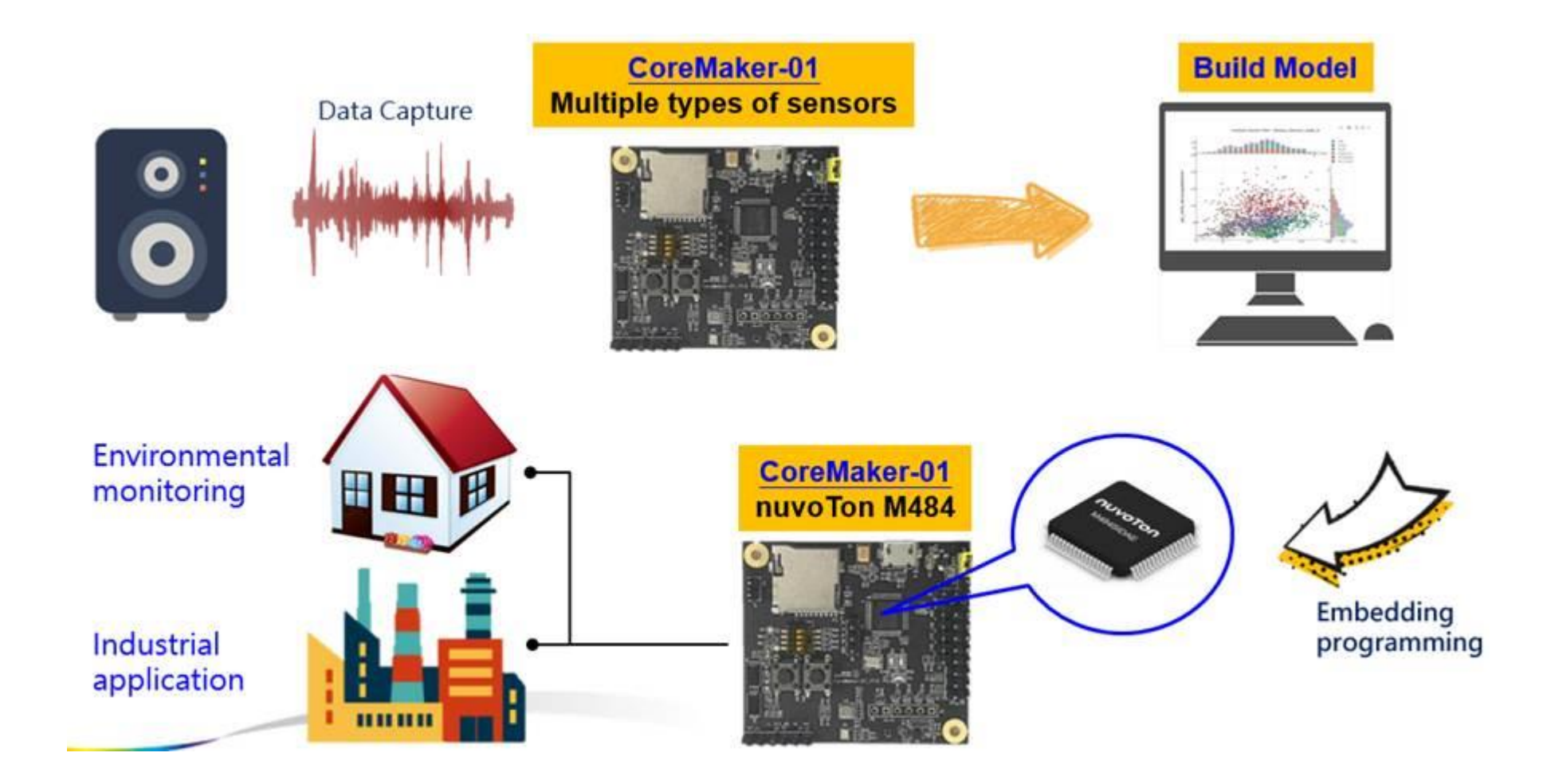

### Why CoreMaker?

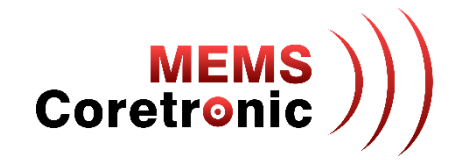

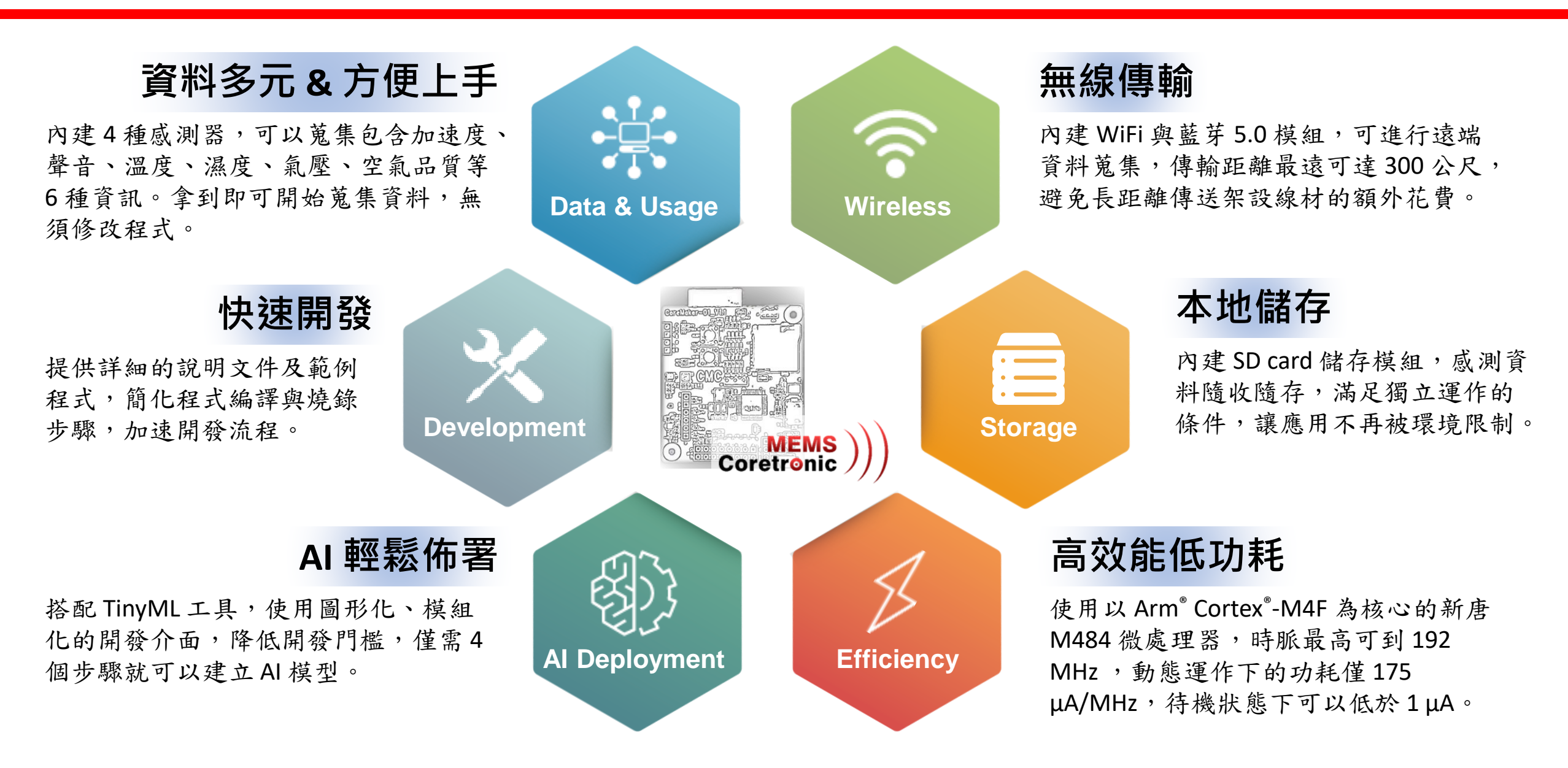

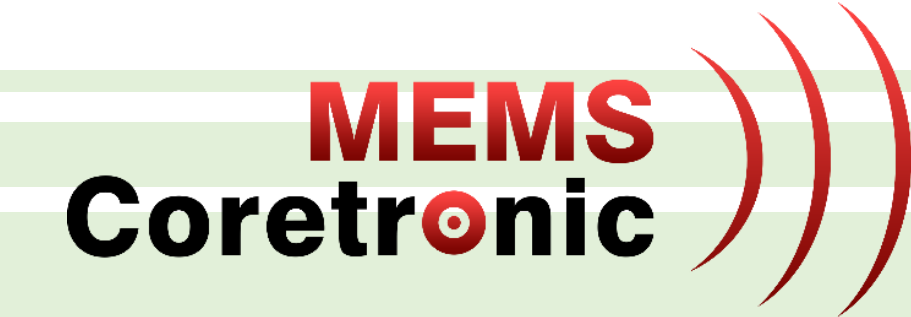

# CoreMaker X TinyML

**TinyML: Tiny Machine Learning** 

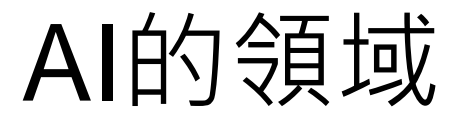

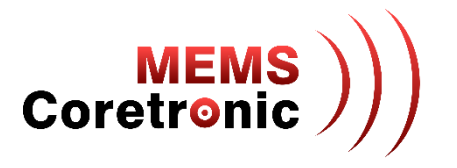

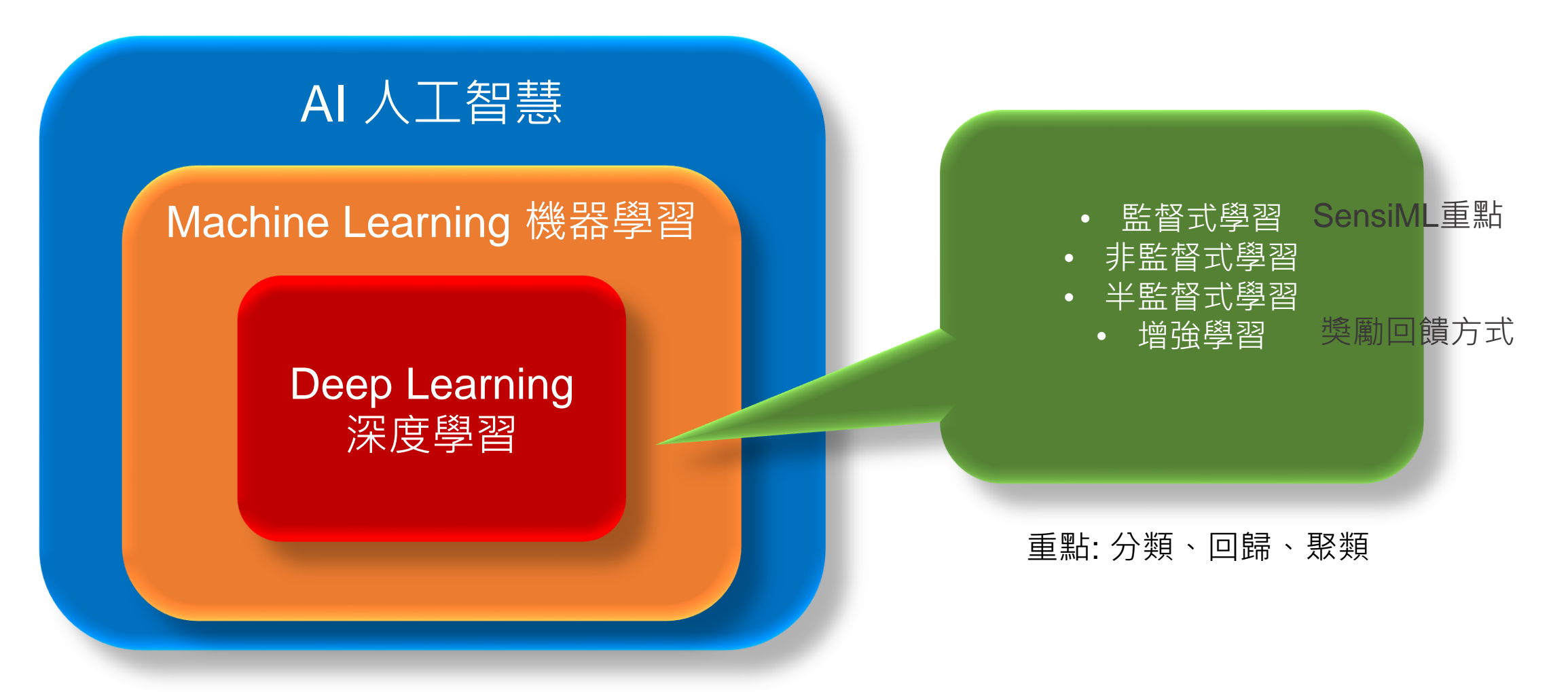

# TinyML介紹

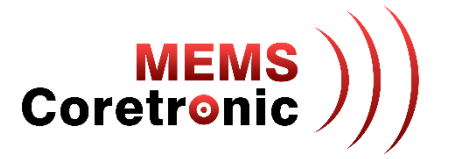

- TinyML 是一種輕量型 AI 開發的技術
- 概念上與 Edge AI 相似,能夠快速取得推論結果,節省資料傳輸的花費,同時提高資料安全性
- 實現的對象為微控制器 (MCU),因此在運算力需求上更為低廉

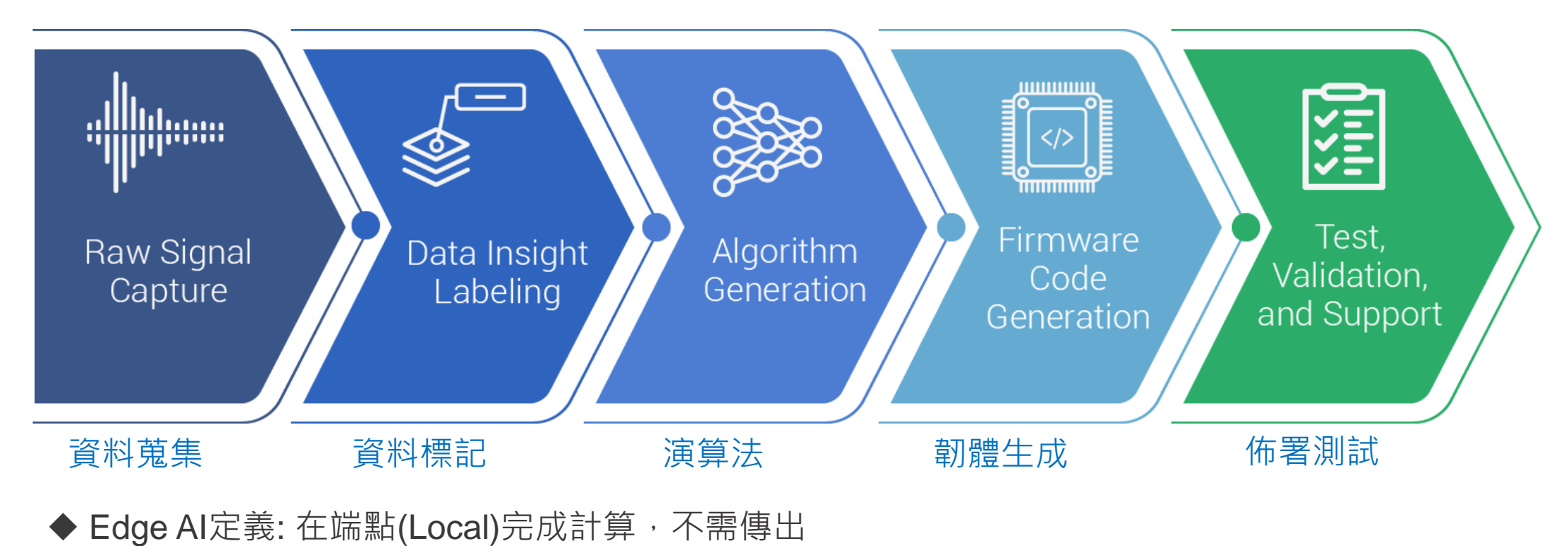

## AI平台: SensiML & Edge Impulse

| )  | SensiML (       | Project: fan_0 | )1_202207 | ⁄01 ⋺     |           |            |        |           |      |            |         | Θ                                                |                           |              |                                   |         |            |                                   |                          |
|----|-----------------|----------------|-----------|-----------|-----------|------------|--------|-----------|------|------------|---------|--------------------------------------------------|---------------------------|--------------|-----------------------------------|---------|------------|-----------------------------------|--------------------------|
|    | Project Summary | MODEL VISUALIZ | ATION CO  | NFUSION N | IATRIX FI | EATURE SUM | MARY M | ODEL SUMN | IARY | PIPELINE S | UMMARY  | EDGE IMPULSE Product                             | Solutions •               | Develo       | pers •                            | Pricing | Co         | ompany • Blog                     | Login Get started        |
|    | Prepare Data    |                | -         |           |           |            |        |           |      |            |         | • Collect                                        | DATA ACQUISITION (ANOMALY | DETECTION)   |                                   |         |            |                                   |                          |
| ٩  | Build Model     | Average        | across a  | ll valida | ation fol | ds         |        |           |      |            |         | Acquire valuable data securely and rapidly build | DATA COLLECTED<br>10m 45s | 0            | TRAIN / TEST SPLIT<br>79% / 21% @ |         | 0          | Record new data                   | -6- Connect using WebUSB |
| Ø  | Explore Model   |                | Unknown   | high      | low       | off        | rock   | stick     | UNK  | Support    | Sense % |                                                  | Collected data            |              |                                   | T D     | <b>a</b> 0 | Device  My device                 |                          |
| =, | Test Model      | Upknown        | 0         | 0         | 1         | 0          | 0      | 0         | 0    | 1.00       | n       | <ul> <li>Design</li> </ul>                       | SAMPLE NAME               | LADEL Mode 1 | ADDED                             | LENGTH  |            | Label                             | Sample length (ms.)      |
|    |                 | LIL            | 0         | 0         |           | 0          | 0      | 0         | 0    | 0.00       | 100.00  |                                                  | Mode 1.2neds0e2.s2        | Mode 1       | Today, 20:26:10                   | 35      | 4          | Made 1                            | 9002                     |
| G  | Download Model  | nign           | U         | 3         | U         | U          | U      | U         | U    | 3.00       | 100.00  |                                                  | Mode 1.2neds0e2.s1        | Mode 1       | Today, 20:26:10                   | 35      | ÷          | Sensor<br>Built-in accelerometer  | Frequency<br>100Hz       |
|    |                 | low            | 0         | 0         | 3         | 0          | 0      | 0         | 0    | 3.00       | 100.00  | Test                                             | Mode 1.2nebrb8o.s25       | Mode 2       | Today, 19:43:55                   | 35      | 1          |                                   |                          |
| -  | Get Started     | off            | 0         | 0         | 0         | 3          | 0      | 0         | 0    | 3.00       | 100.00  |                                                  | Mode 1.2nebrb8o.s24       | Mode 2       | Today, 19:43:55                   | 35      |            |                                   | Start sampling           |
|    |                 | rock           | 0         | 0         | 0         | 0          | 3      | 0         | 0    | 3.00       | 100.00  |                                                  | Mode 1.2nebrb80.s22       | Mode 2       | Today, 19:43:55                   | 35      | 4          | naw bata<br>Mada 1 Deshahila a 22 | 1                        |
|    | Demo            | stick          | 0         | 0         | 0         | 0          | 0      | 4         | 0    | 4.00       | 100.00  | Deploy                                           | Mode 1.2nebrb8o.s21       | Mode 2       | Today, 19:43:55                   | 35      | Ŧ          | Mode 1.2nebr060.522               |                          |
|    |                 | Tatal          | 0         | 2.00      | 4.00      | 2.00       | 2.00   | 4.00      | 0    | 17.00      |         | Deploy                                           | Mode 1.2nebrb8o.s20       | Mode 7       | Today, 19:43:55                   | 35      | ī          | A A A A A A A                     | AAAAA                    |
| =  | Documentation   | TOLAT          | 0         | 3.00      | 4.00      | 3.00       | 3.00   | 4.00      | U    | 17.00      |         |                                                  | Mode 1.2nebrb8o.s17       | Mode 2       | Today, 19:43:55                   | 35      | 1          |                                   | XXXXXXX                  |
| 0  | Cupport         | Pos_Pred(%)    |           | 100.00    | 75.00     | 100.00     | 100.00 | 100.00    |      | Acc(%)     | 94.12   |                                                  | Mode 1.2nebrb8o.s16       | Mode 2       | Today, 19:43:55                   | 35      | 3          |                                   |                          |
| U  | Support         | Full train     | ing data  | (finall r | nodel w   | ith reca   | II)    |           |      |            |         |                                                  | Mode 1.2nebrb8o.s14       | Mode 2       | .roday, 1943:55                   | 31      | 1          | 0 90 004 00 1000 1000             | 1000 - 1000 - 1000       |

SensiML

#### Edge Impulse

MEMS Coretronic

### TinyML 整合型開發平台

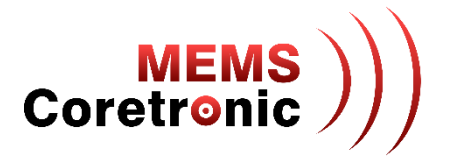

• 目前已有多家廠商推出 TinyML 整合型開發平台,提供圖形化介面、無程式碼 (No-Code) 或少程式碼 (Low-Code) 的解決方案,使用者能夠直觀且快速的操作模型建構流程

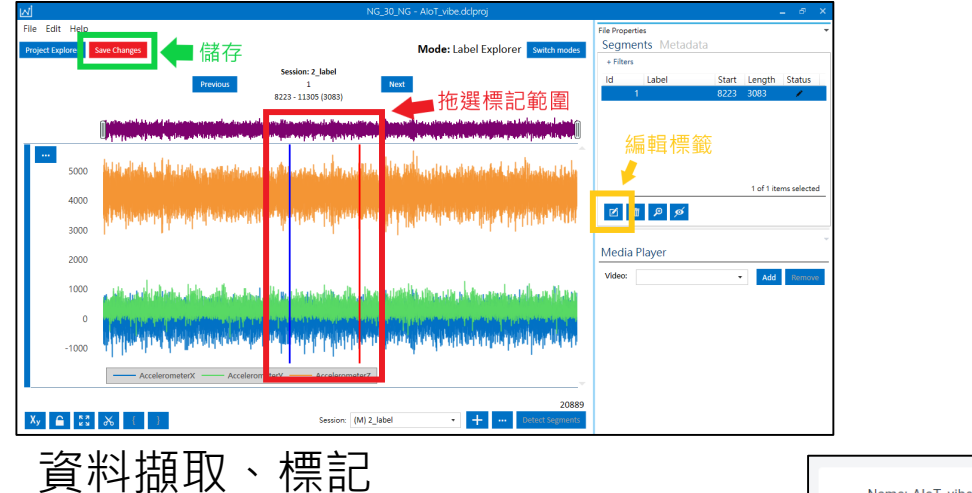

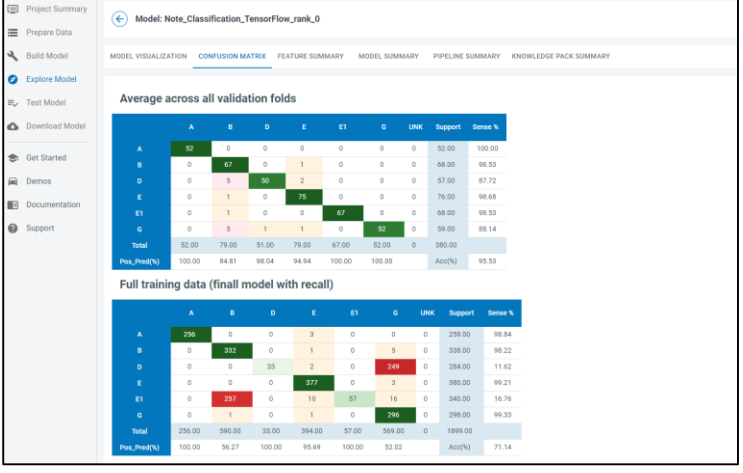

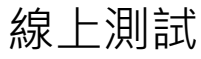

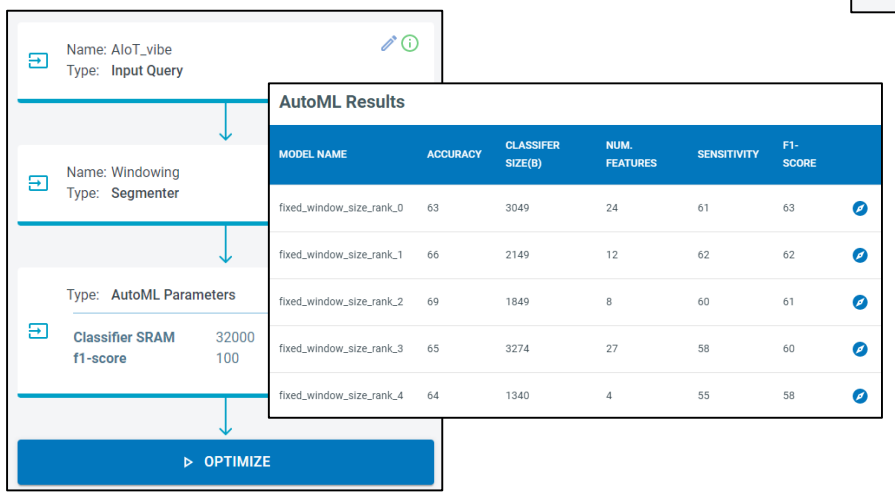

模型訓練

# 使用 CoreMake 蒐集資料

• CoreMaker 搭配 TinyML 整合型開發平台的資料擷取功能,可以輕鬆開始蒐集多樣的資料

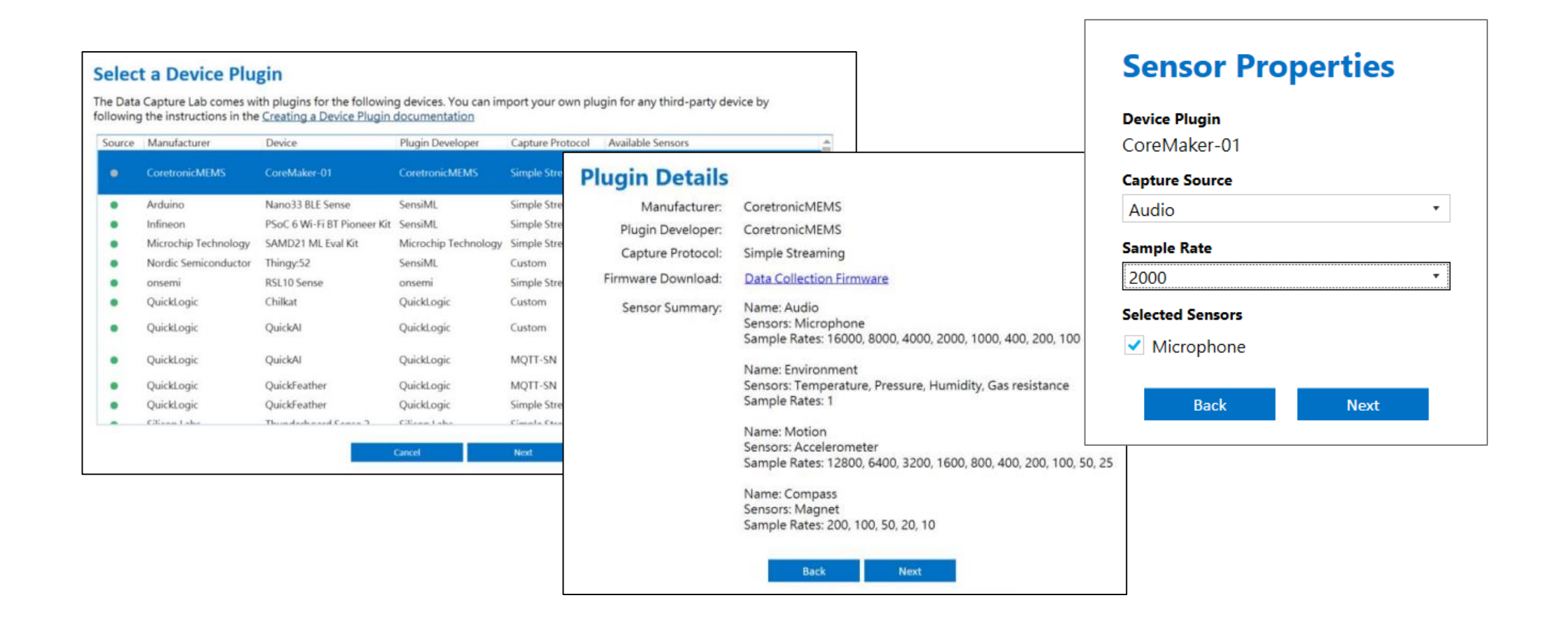

MEMS Coretronic

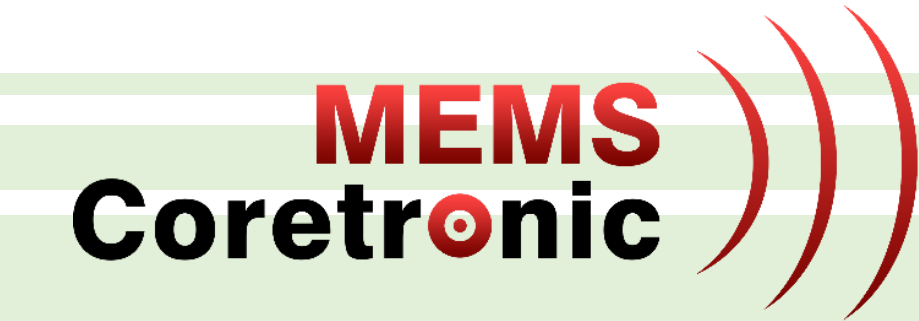

# CoreMaker 檢查

檢查項目 (1) -- LED 燈號

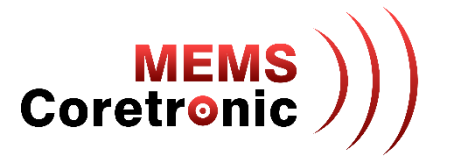

- 正常
  - 上電後紅色 LED 燈會閃爍,呈現呼吸燈效
- 異常
  - LED 燈不會亮
  - 藍色或綠色 LED 燈亮

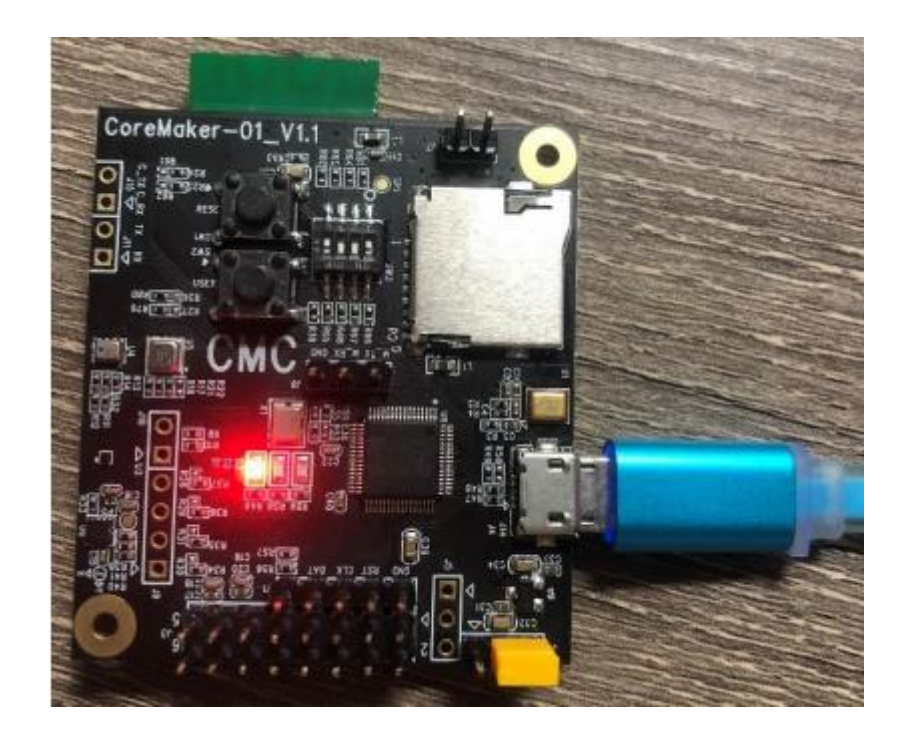

#### 檢查項目(2)--輸出訊息

- 使用 UART to USB 轉接線,連接 CoreMaker J8 區針腳
- 使用 Micro USB to USB 轉接線,連接供電裝置 (PC、行動電源等)提供 CoreMaker 電力
- 連接方式
  - UART GND -> CoreMaker GND
  - UART TX -> CoreMaker M\_RX
  - UART RX -> CoreMaker M\_TX

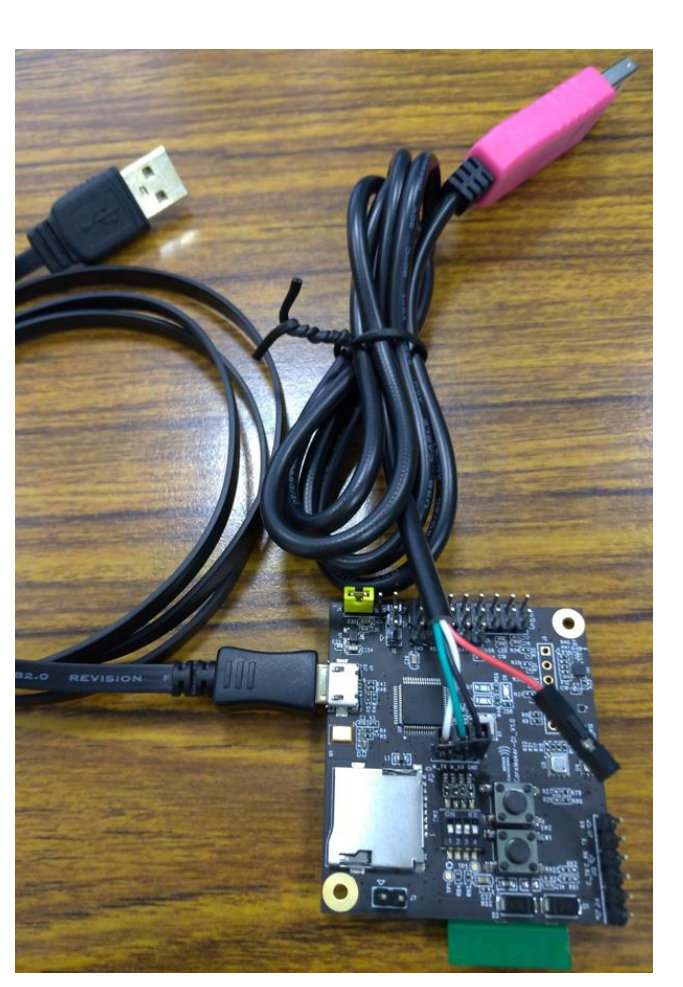

MEMS Coretronic

檢查項目(2)--輸出訊息

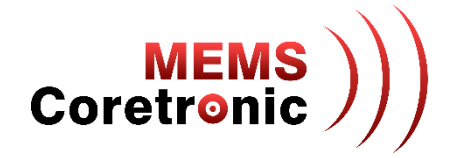

 開啟連線程式,如 <u>Tera Term</u><sup>1</sup> (Windows)、串口調試助手<sup>2</sup> (Windows)、Minicom (Linux)等,以下 將以 Tera Term 作為範例

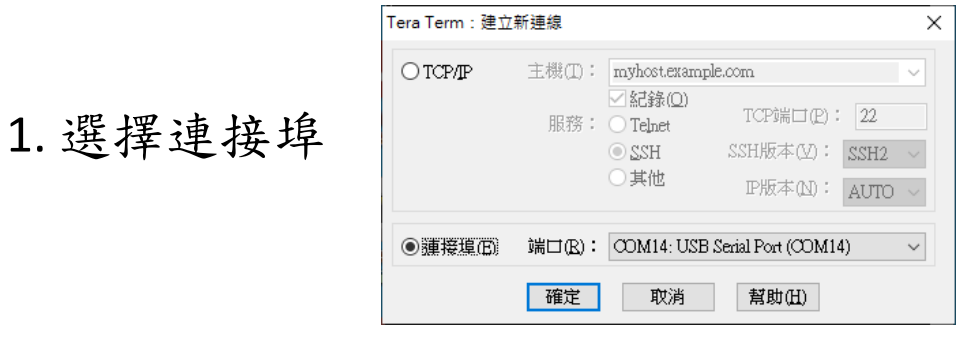

#### 2. 設定 Baud Rate 為 115200

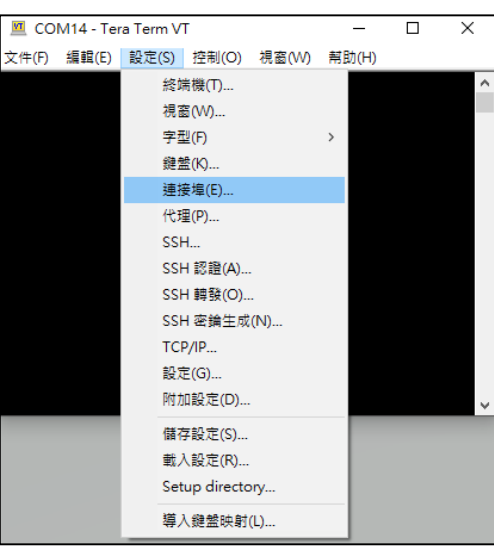

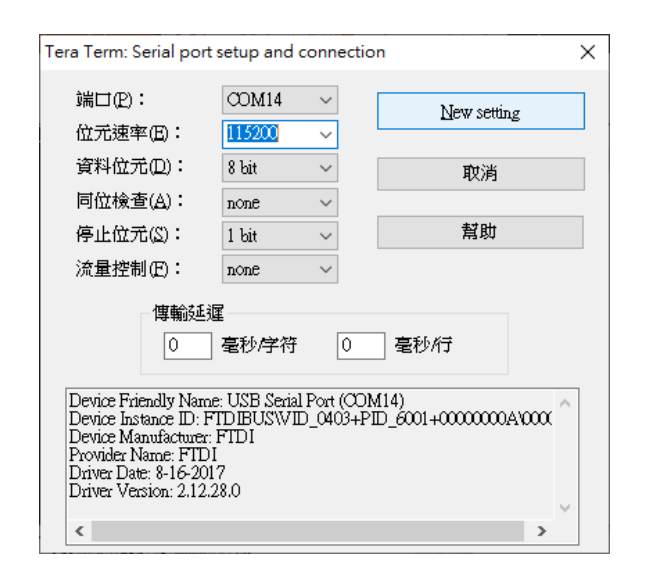

1. https://osdn.net/projects/ttssh2/releases/

2. https://www.microsoft.com/zh-tw/p/%E4%B8%B2%E5%8F%A3%E8%AA%BF%E8%A9%A6%E5%8A%A9%E6%89%8B/9nblggh43hdm#activetab=pivot:overviewtab

檢查項目(2)--輸出訊息

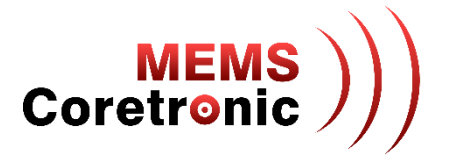

3. 設定完成後,按下 CoreMaker 上的 Reset 鍵 (SW1),可以看到 CoreMaker 的開機訊息,訊息內 容包含 Mbed OS 版本號及 sensor 的初始化訊息

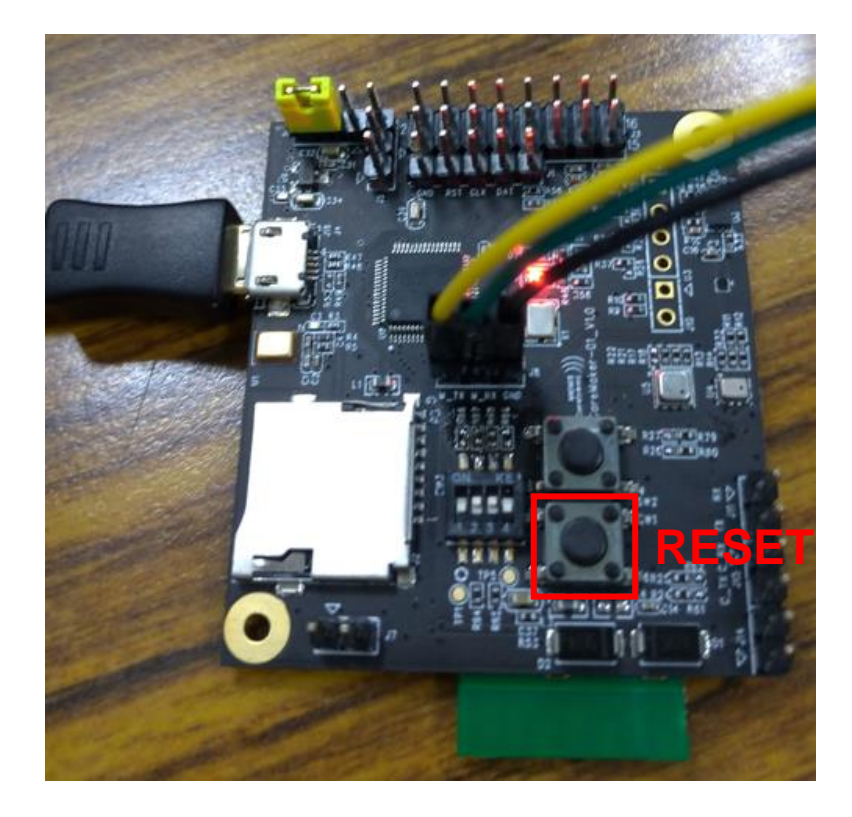

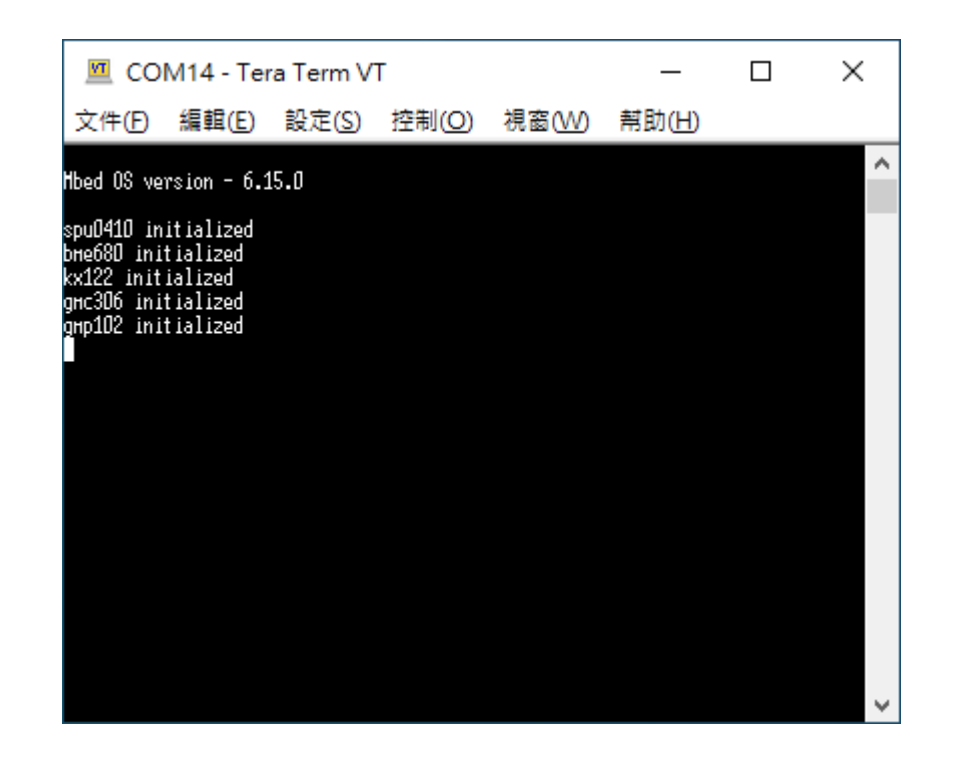

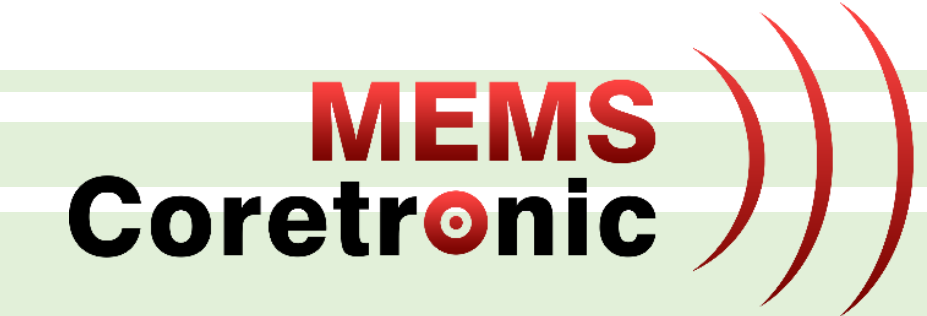

# 即時偵測與資料擷取

# SensiML資料蒐集使用簡介

### 安裝資料擷取工具

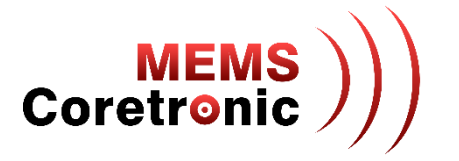

• 進入 SensiML 網站的 Downloads 頁面 https://sensiml.com/download/,下載 SensiML Data Capture Lab 並安裝

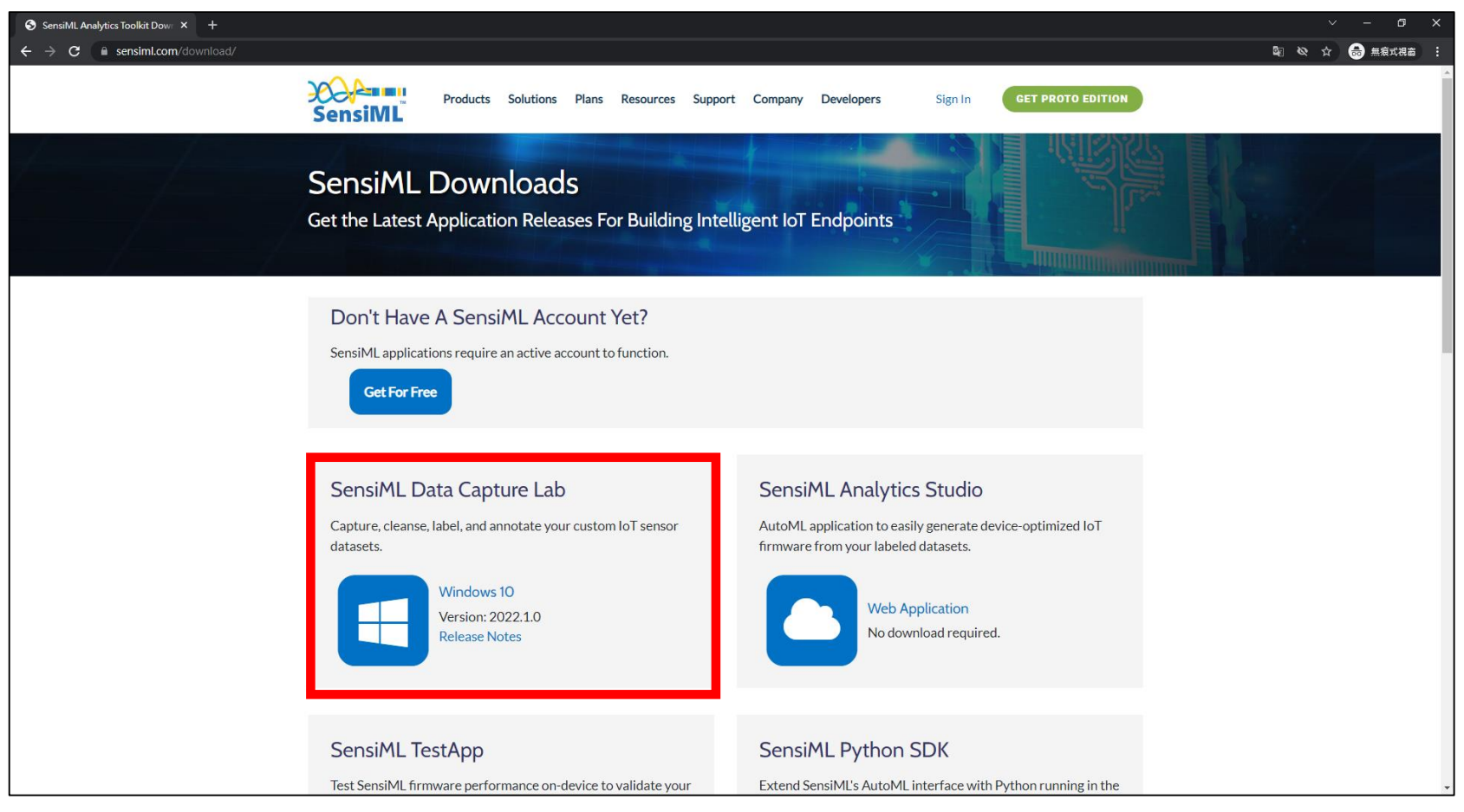

#### 匯入 CoreMaker 設定檔

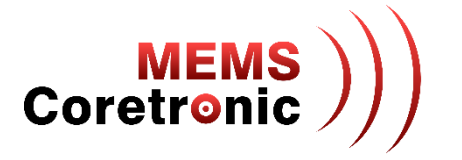

- 開啟 SensiML Data Capture Lab
- 登入帳號
- 建立專案

| New P     | roject                                    |           |
|-----------|-------------------------------------------|-----------|
| Name:     | TestProject                               | ×         |
| Location: | C:\Users\kc.hu\Documents\SensiML\Projects | Browse    |
|           |                                           | OK Cancel |

• 匯入 CoreMaker 設定檔,檔案位置在 CoreMaker-01/SensiML/AIOT2101-simple-stream.ssf

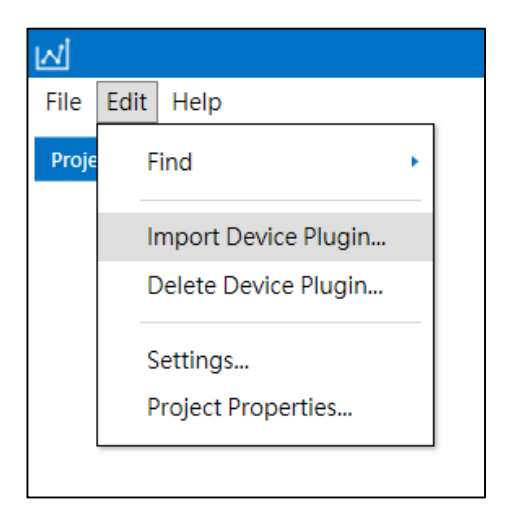

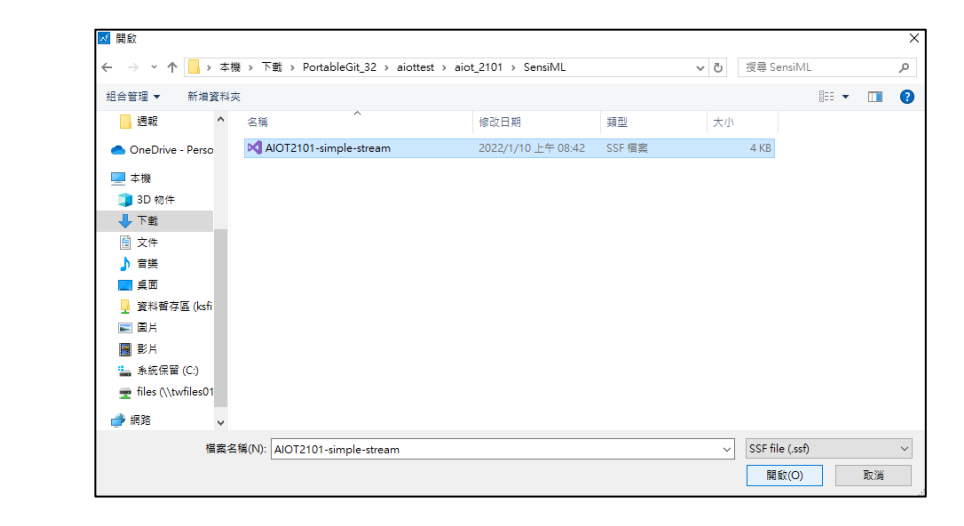

## 連接 CoreMaker (1)

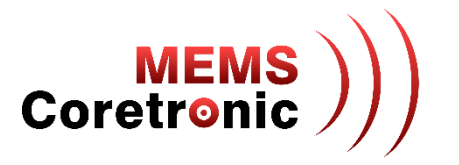

- 點選 "Switch modes" 按鈕,選擇 "Capture"
- 使用 Micro USB to USB 的線,連接 PC 與 CoreMaker

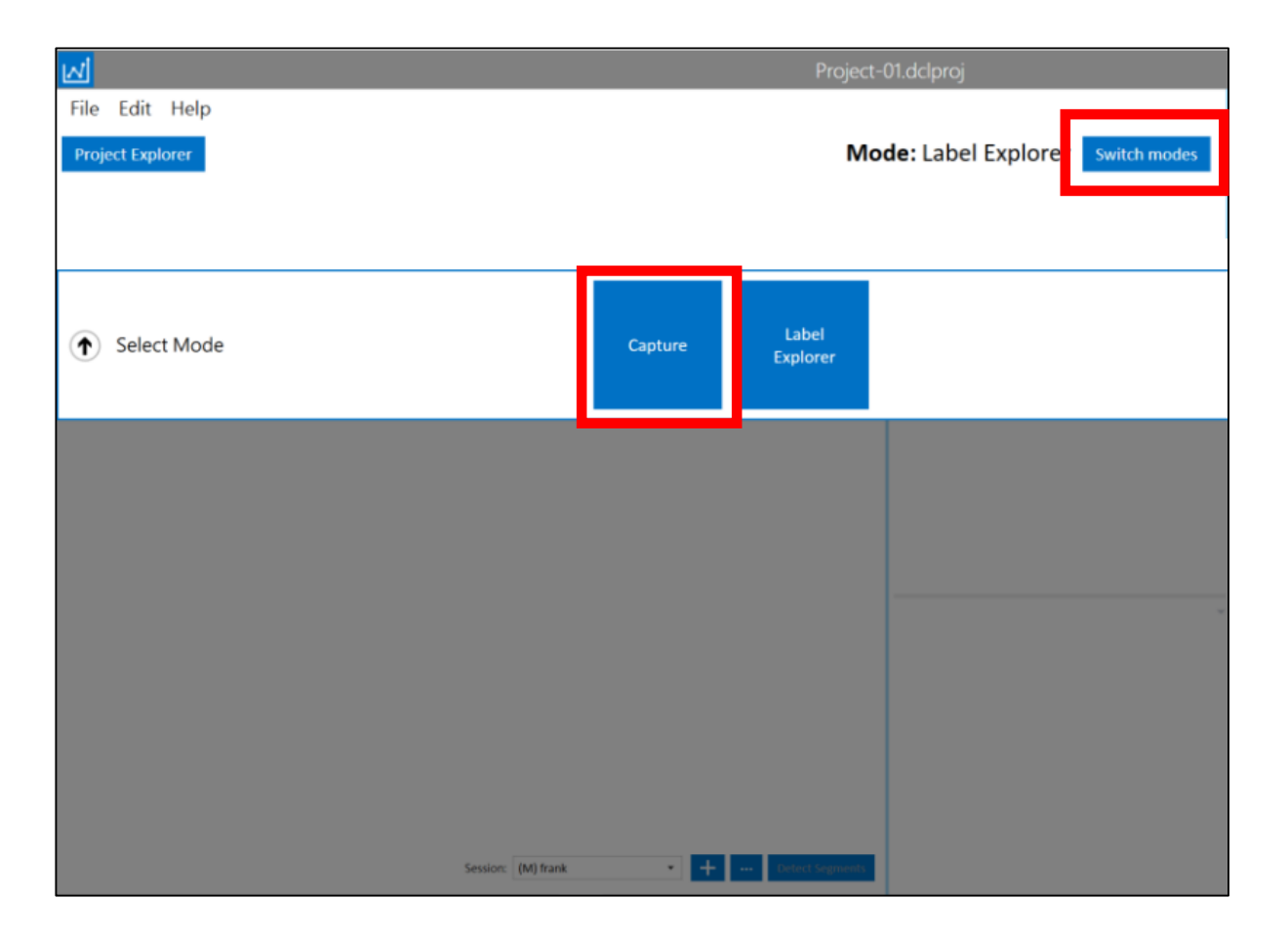

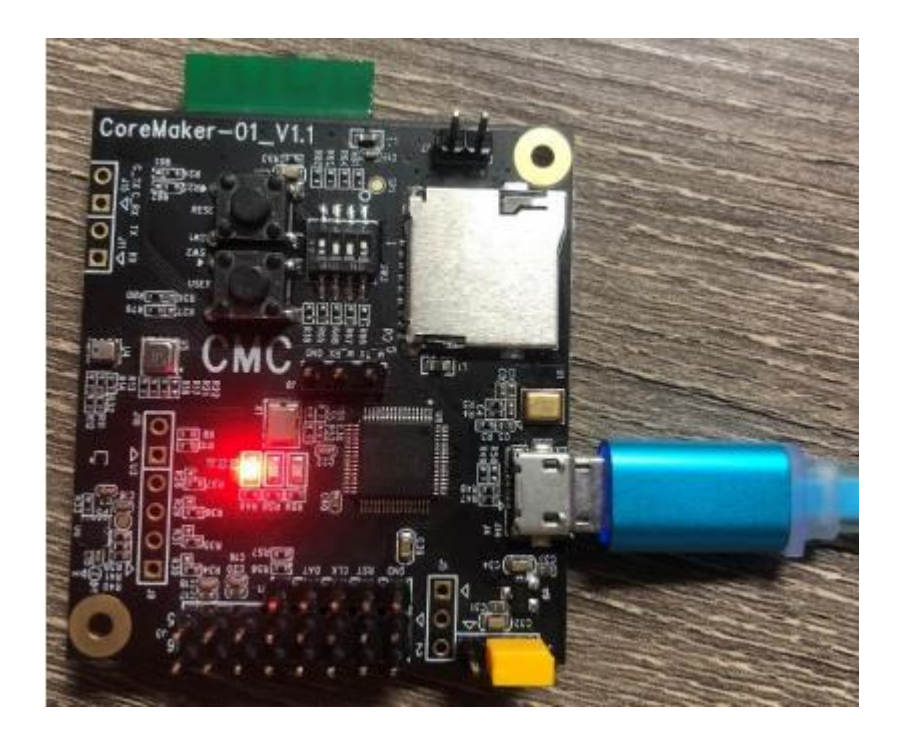

連接 CoreMaker (2)

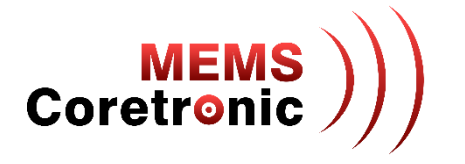

• 進入 Capture 頁面後,點選頁面下方 CoreMaker-01 的 "Connect" 按鈕

| M                                                  | AloT_vibe.dclproj                        |                | _ & ×                      |
|----------------------------------------------------|------------------------------------------|----------------|----------------------------|
| <u>F</u> ile Edit <u>H</u> elp<br>Project Explorer | Mode: Capture Switch mod                 | File Setting   | s Live Labeling Test Model |
|                                                    |                                          | File Name      |                            |
|                                                    |                                          | Name           | Untitled.csv               |
|                                                    |                                          | Text           | Untitled                   |
|                                                    |                                          | Label          | •                          |
|                                                    |                                          |                |                            |
|                                                    |                                          | File Metadat   | a                          |
|                                                    |                                          | + Add Metadata | 1                          |
|                                                    |                                          |                |                            |
|                                                    |                                          |                |                            |
|                                                    |                                          |                |                            |
|                                                    |                                          |                |                            |
|                                                    |                                          |                |                            |
|                                                    |                                          |                |                            |
|                                                    |                                          |                | 00:00:00                   |
|                                                    | CoreMaker-01 Camera                      |                | Start Recording            |
| ्र्र् Sensor Display                               | Uisconnected     Webcam     Disconnected |                | Capture Settings           |
|                                                    | Connect                                  |                |                            |

### 建立 Sensor Configuration (1)

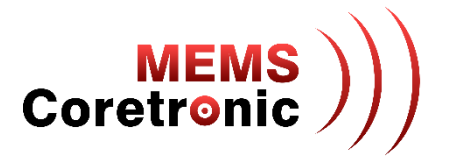

- 第一次使用需要做 Device Plugin 的設定
- 跳出提示視窗後,點擊"Next",進入選擇畫面
- 選擇名稱為 "CoreMaker-01" 的 device, 點擊 "Next" 進入下一步

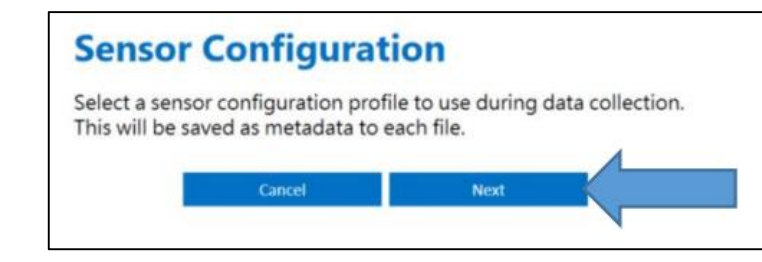

#### Select a Device Plugin

The Data Capture Lab comes with plugins for the following devices. You can import your own plugin for any third-party device by following the instructions in the <u>Creating a Device Plugin documentation</u>

| Source | Manufacturer         | Device                      | Plugin Developer     | Capture Protocol | Available Sensors                                                                        |
|--------|----------------------|-----------------------------|----------------------|------------------|------------------------------------------------------------------------------------------|
|        | CoretronicMEMS       | CoreMaker-01                | CoretronicMEMS       | Simple Streaming | Microphone, Temperature, Pressure,<br>Humidity, Gas resistance, Accelerometer,<br>Magnet |
| •      | Arduino              | Nano33 BLE Sense            | SensiML              | Simple Streaming | Accelerometer, Gyroscope, Microphone                                                     |
| •      | Infineon             | PSoC 6 Wi-Fi BT Pioneer Kit | SensiML              | Simple Streaming | Accelerometer, Gyroscope, Microphone                                                     |
|        | Microchip Technology | SAMD21 ML Eval Kit          | Microchip Technology | Simple Streaming | Accelerometer, Gyroscope                                                                 |
| •      | Nordic Semiconductor | Thingy:52                   | SensiML              | Custom           | Accelerometer, Gyroscope, Audio                                                          |
|        | onsemi               | RSL10 Sense                 | onsemi               | Simple Streaming | Accelerometer, Gyroscope                                                                 |
| •      | QuickLogic           | Chilkat                     | QuickLogic           | Custom           | Accelerometer, Gyroscope                                                                 |
| •      | QuickLogic           | QuickAl                     | QuickLogic           | Custom           | Accelerometer, Gyroscope, Microphone,<br>Channel 1, Channel 2, Channel 3, Channel 4      |
| •      | QuickLogic           | QuickAl                     | QuickLogic           | MQTT-SN          | Accelerometer, Gyroscope, Microphone,<br>Mayhew ADC                                      |
|        | QuickLogic           | QuickFeather                | QuickLogic           | MQTT-SN          | Accelerometer, Microphone                                                                |
| •      | QuickLogic           | QuickFeather                | QuickLogic           | Simple Streaming | Accelerometer, Microphone                                                                |
|        | Cilinge Labo         | Thundarbased Canen 2        | Cillenn Lake         | Cimala Ctrasmina | Accelerameter Concerns Microshans                                                        |

## 建立 Sensor Configuration (2)

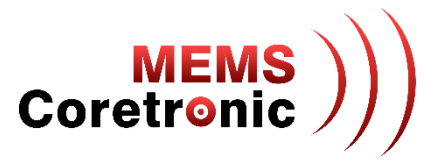

- 出現顯示 Plugin Details 的畫面,點擊"Next"繼續
- 選擇 Capture Source、Sample Rate、及 Selected Sensors,設定完成點擊"Next"繼續
  - 以麥克風為範例, Capture Source 選擇 "Audio", Sample Rate 選擇 "2000" (預設值), Selected Sensors 勾選 "Microphone"
  - Sample Rate 需選擇與 CoreMaker 韌體相同的設定值
- 接著輸入設定檔的名稱,可以自訂,輸入完點擊 "Save" 完成設定

| CoretronicMEMS                                                                                   | Sensor                                                                                                    |
|--------------------------------------------------------------------------------------------------|----------------------------------------------------------------------------------------------------|
| CoretronicMEMS                                                                                   |                                                                                                    |
| Simple Streaming                                                                                 | Device Plugin                                                                                                    |
| Data Collection Firmware                                                                         | CoreMaker-                                                                                                    |
| Name: Audio<br>Sensors: Microphone                                                               | Capture Source                                                                                                    |
| Sample Rates: 16000, 8000, 4000, 2000, 1000, 400, 200, 100                                       | Audio                                                                                                    |
| Name: Environment<br>Sensors: Temperature, Pressure, Humidity, Gas resistance<br>Sample Rates: 1 | Sample Rate                                                                                                    |
| Name: Motion                                                                                     | 2000                                                                                                    |
| Sensors: Accelerometer<br>Sample Rates: 12800, 6400, 3200, 1600, 800, 400, 200, 100, 50, 25      | Selected Sens                                                                                                    |
| Name: Compass<br>Sensors: Magnet                                                                 | <ul> <li>Micropho</li> </ul>                                                                                                    |
| Sample Rates: 200, 100, 50, 20, 10                                                               | Bac                                                                                                    |
|                                                                                                  | CoretronicMEMS<br>CoretronicMEMS<br>Simple Streaming<br>Data Collection Firmware<br>Name: Audio<br>Sensors: Microphone<br>Sample Rates: 16000, 8000, 4000, 2000, 1000, 400, 200, 100<br>Name: Environment<br>Sensors: Temperature, Pressure, Humidity, Gas resistance<br>Sample Rates: 1<br>Name: Motion<br>Sensors: Accelerometer<br>Sample Rates: 12800, 6400, 3200, 1600, 800, 400, 200, 100, 50, 25<br>Name: Compass<br>Sensors: Magnet<br>Sample Rates: 200, 100, 50, 20, 10 |

#### r Properties

-01

ce

•

ors

one

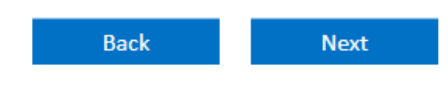

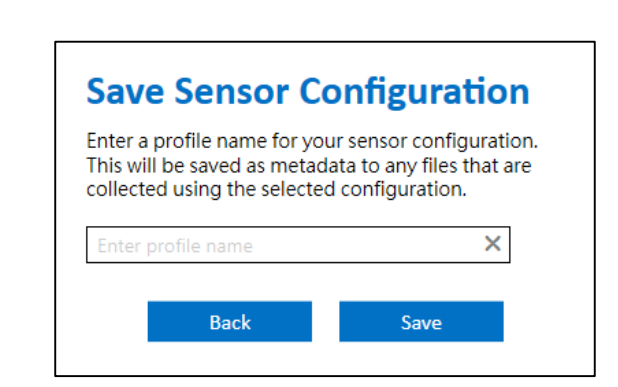

# 建立 Sensor Configuration (3)

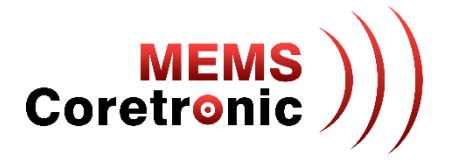

- Sample Rate 選擇預設值,各感測器預設值如下:
  - 聲音 (Audio): 2000
  - 加速度 (Motion): 3200
  - 環境 (Environment):1
  - 壓力 (Pressure): 256

### 感測器資料輸出切換

MEMS )))

• CoreMaker 有 4 種資料輸出模式,分別對應 4 個感測器

1. 聲音

2. 加速度

3.環境,包含壓力、溫度、濕度、空氣品質
 4.壓力,包含壓力、溫度

切換方式為調動 SW3 的開闢 2、3、4<</li>
▶ 2: ON 3: OFF 4: ON -> 加速度
▶ 2: OFF 3: ON 4: ON -> 環境
▶ 2: ON 3: ON 4: ON -> 聲音
▶ 2: ON 3: ON 4: OFF -> 壓力

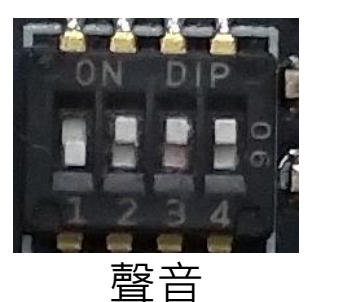

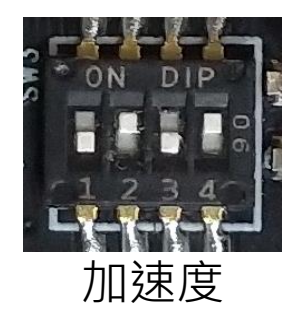

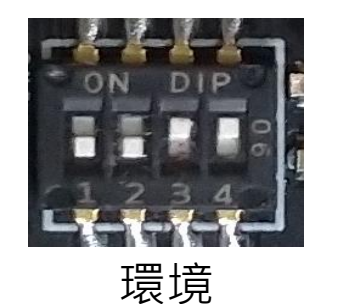

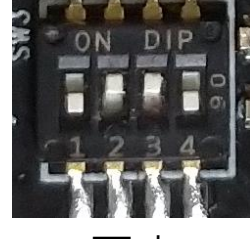

壓力

# 連線 CoreMaker 與 Data Capture Lab

- 進入 Connection Settings 頁面, 點擊 "Scan"後, 會出現偵測到有連接裝置的連接埠, 選擇連接 埠後點擊 "Done" 完成設定
- 再次點擊 "Connect",當狀態列出現 "Retrieving Configuration"時,按壓 CoreMaker 上的 SW2 按 鍵即可連線
- 連線成功後,頁面中間會顯示輸入資料的波型圖
- 若連線失敗,或是波形圖異常(靜止狀態但波型變化劇烈,如下方右圖),可按壓 SW1 (Reset) 按 鍵,重新執行連線步驟

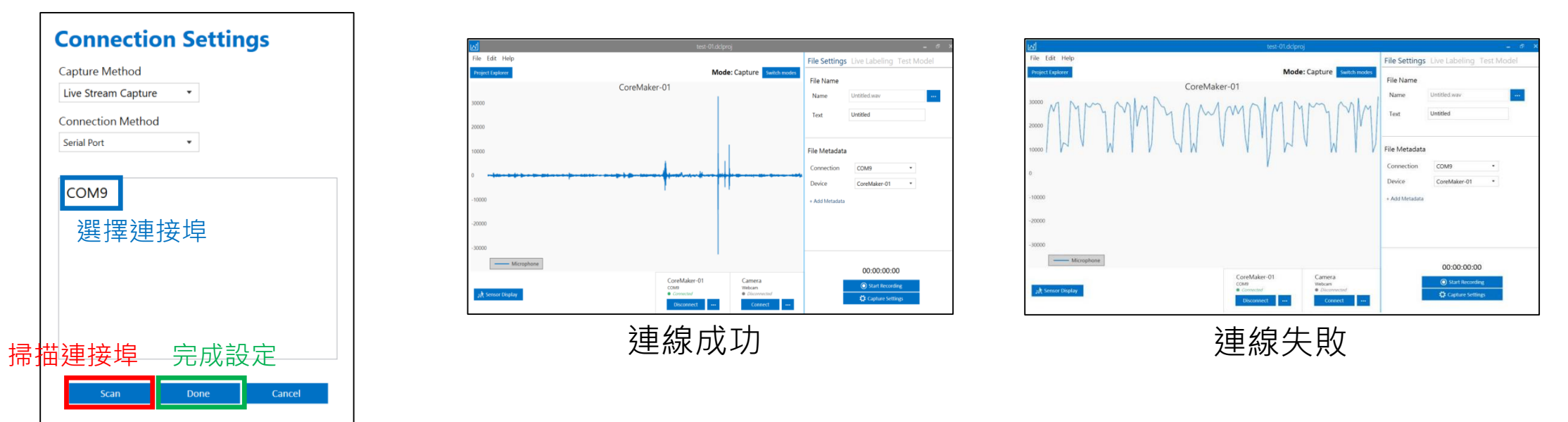

MEMS Coretronic

擷取資料

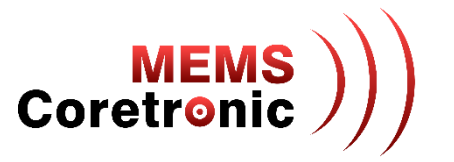

- 點擊視窗右下角的 "Start Recording" 按鈕開始擷取資料
- 儲存檔案的位置預設在"文件\SensiML\Projects\[專案名稱]\data\",檔案會以.csv格式儲存

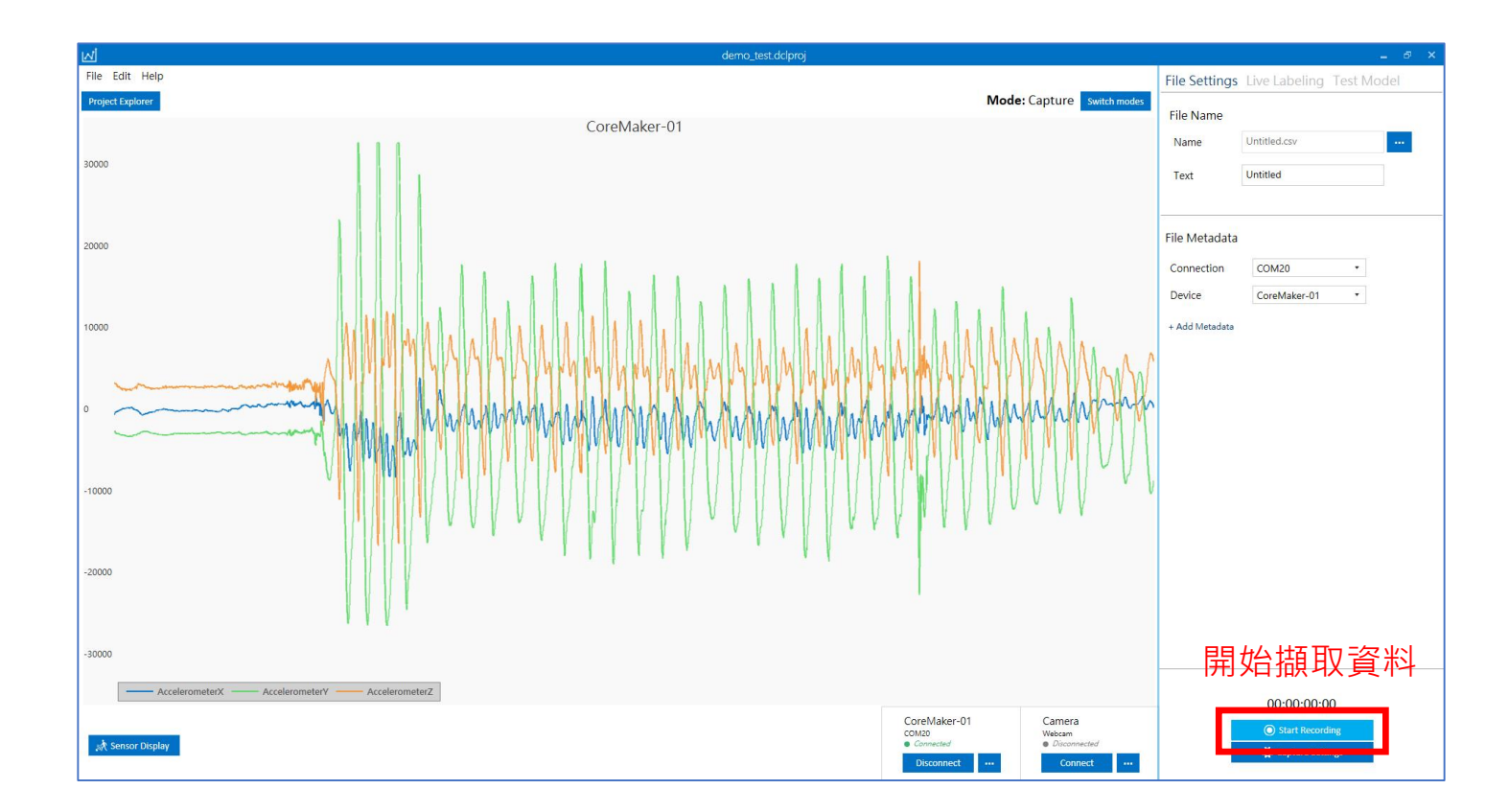

連線建立流程

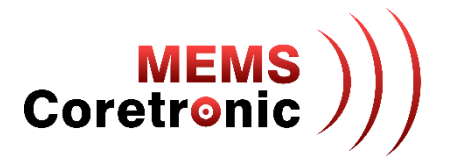

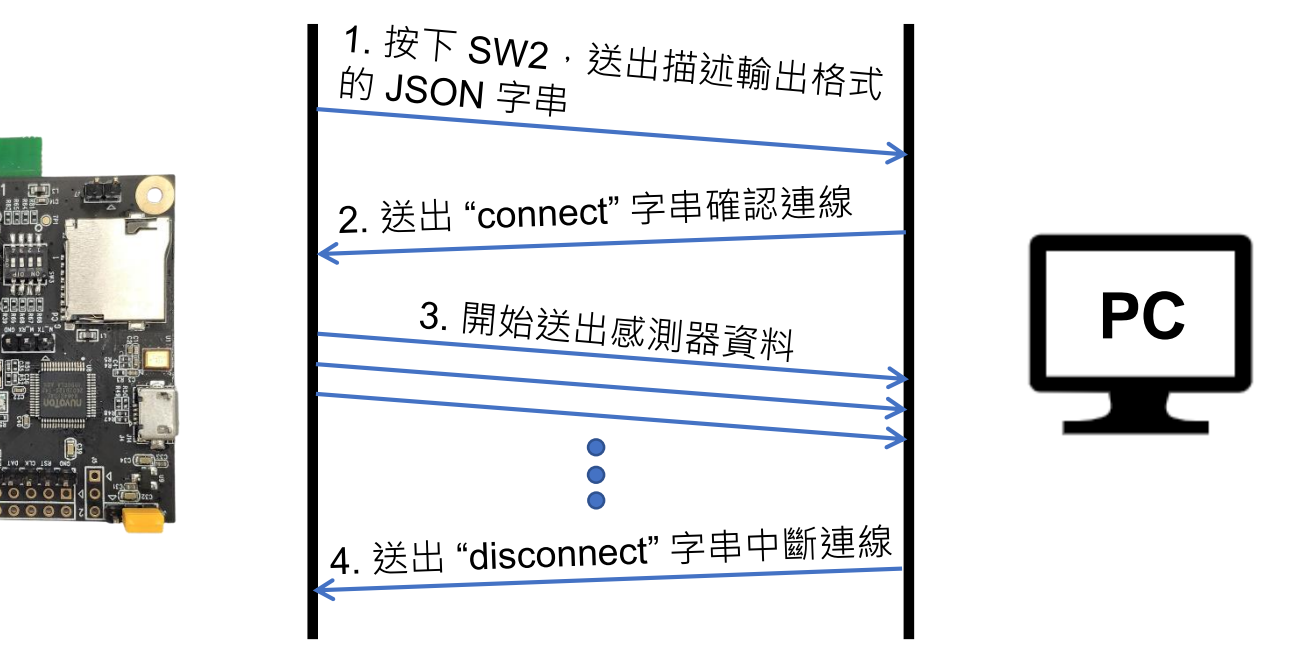

- 使用 UART 傳輸資訊
- 根據輸出格式的描述內容,依序送出感測器資料
- ・感測器資料以8位元無號整數傳送,因此接收端需要將資料合併成16位元,並且以有號整數
   的方式讀取,才會顯示正確的數值

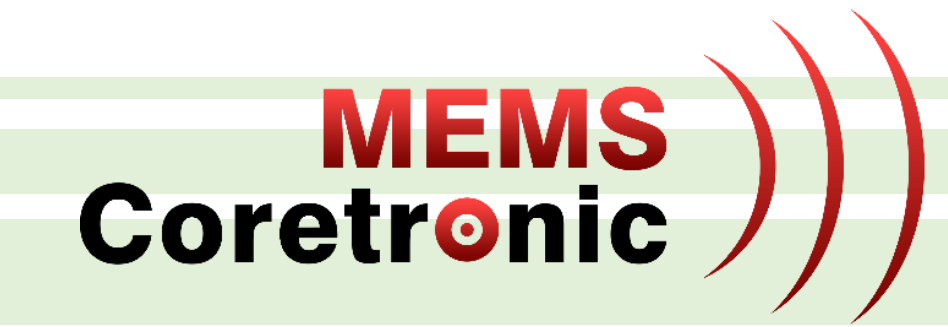

# 建立AI模型

# SensiML雲端平台使用教學

建立標籤

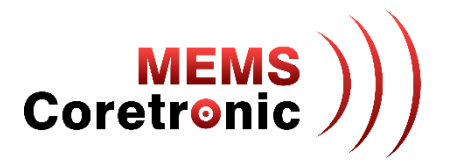

- 選擇 Edit 標籤下的 "Project Properties" 選項
- 點擊 "+" 增加標籤

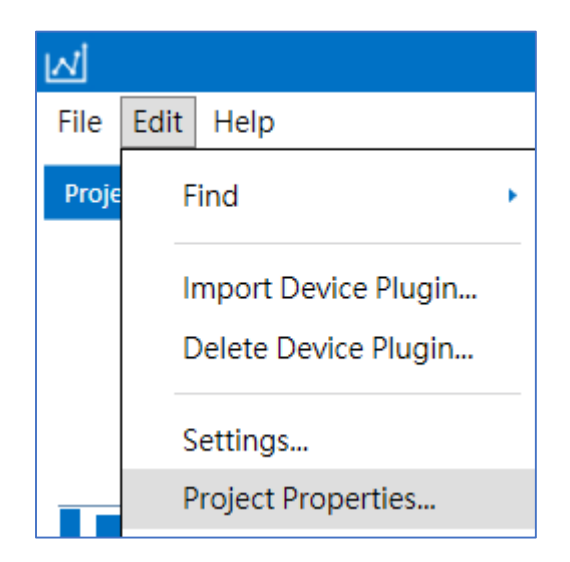

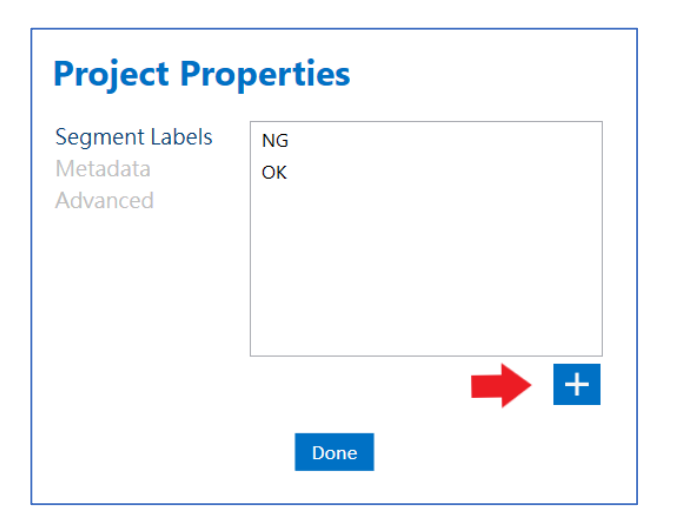

## 建立手動標記 Session

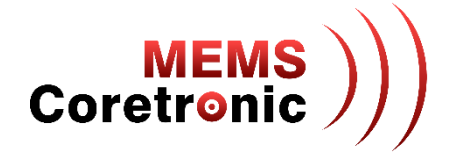

- 點選 "Switch modes" 按鈕,選擇 "Label Explorer"
- 點擊視窗下方的 "+" 新增 session
- 在 Name 欄位輸入 session 名稱, Type 選擇"Manual"

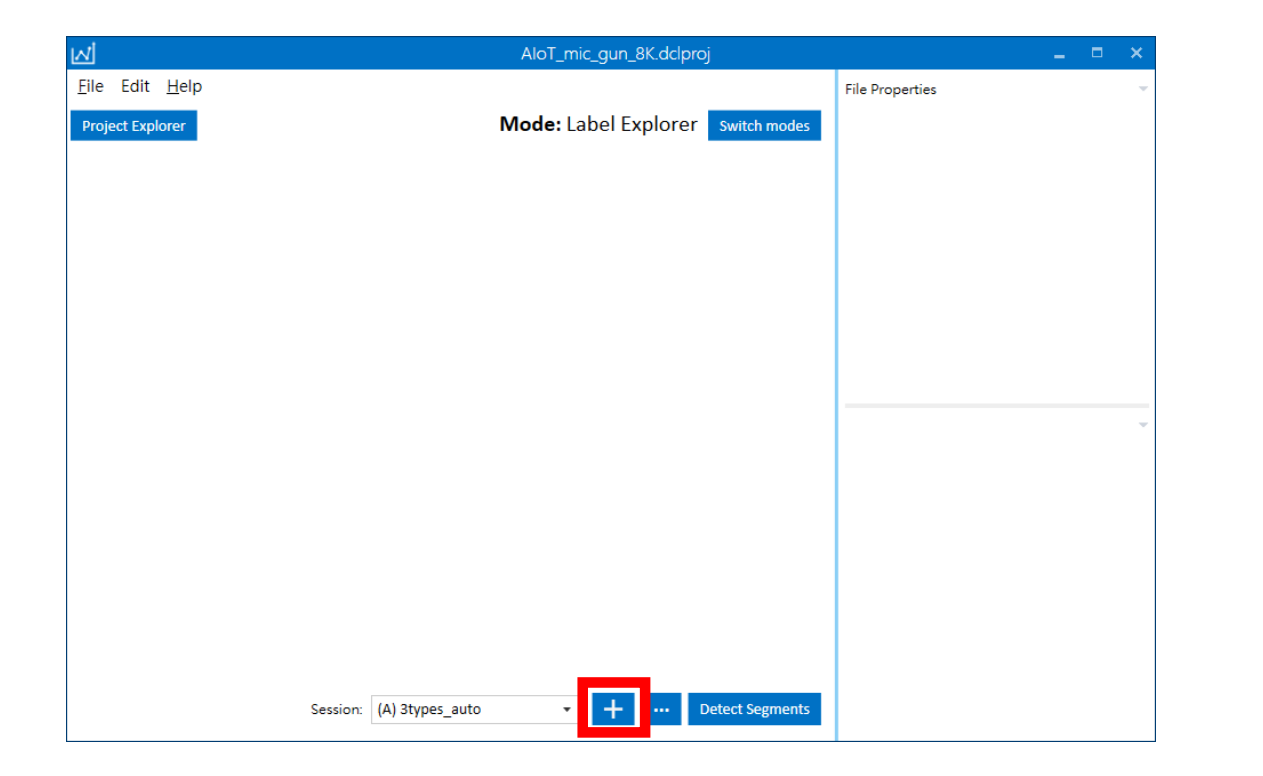

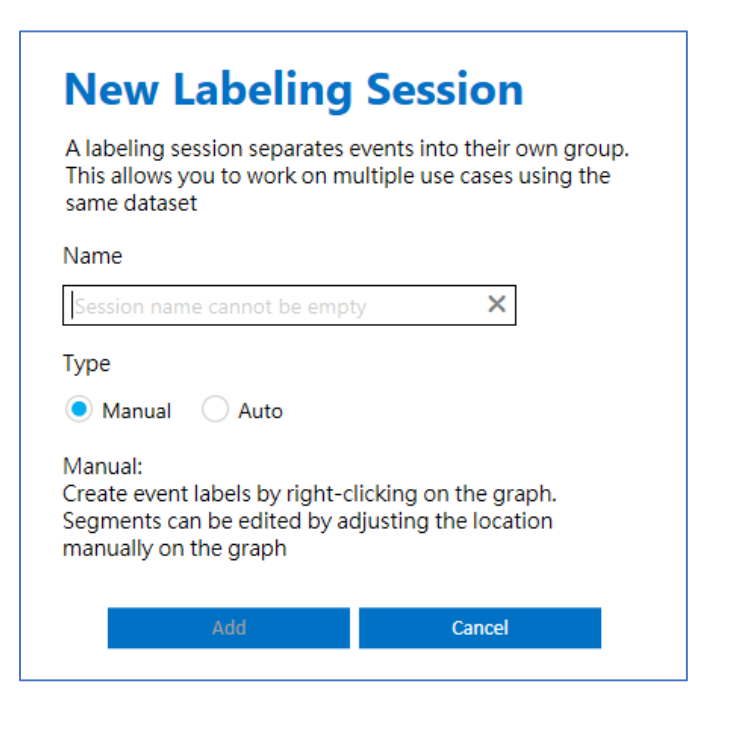

標記資料

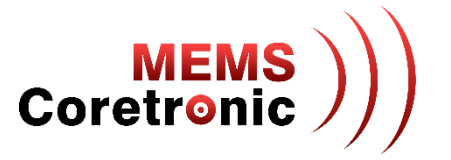

- 點選視窗左上方的 "Project Explorer" 按鈕, 雙擊檔案名稱開啟檔案
- 在波形圖上點擊滑鼠右鍵,此時會出現紅色及藍色的垂直長線,以滑鼠拖動這兩條線來設定標記範圍
- 點選編輯按鈕編輯標記
- 標記完成後,點選 "Save Changes" 按鈕儲存

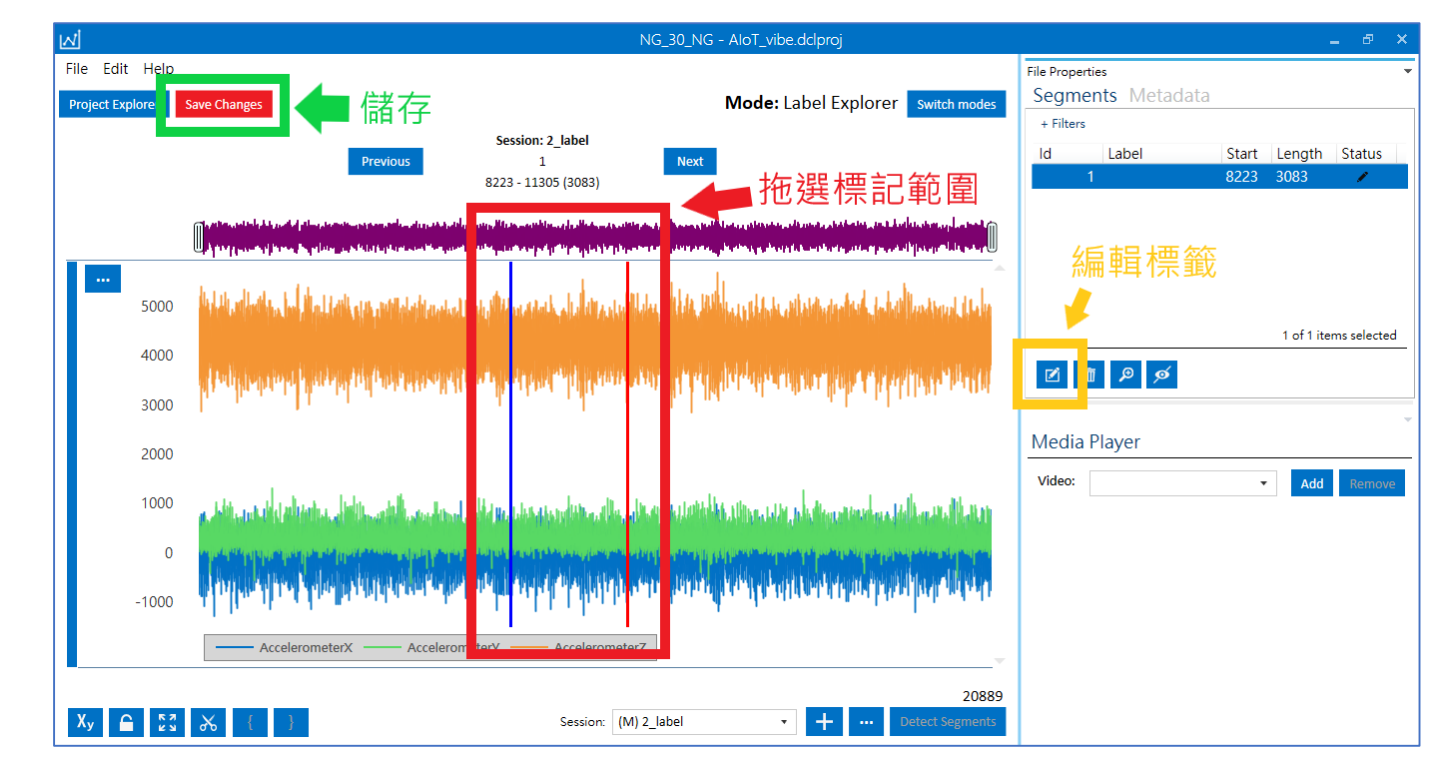

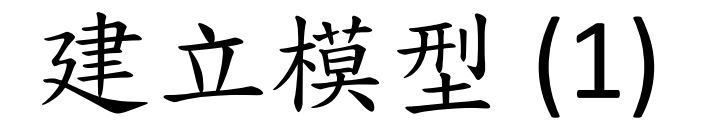

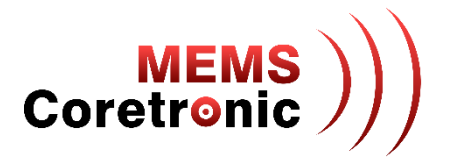

- 進入 SensiML Analytics Studio 網頁 (https://app.sensiml.cloud/auth/login/)
- 登入帳號

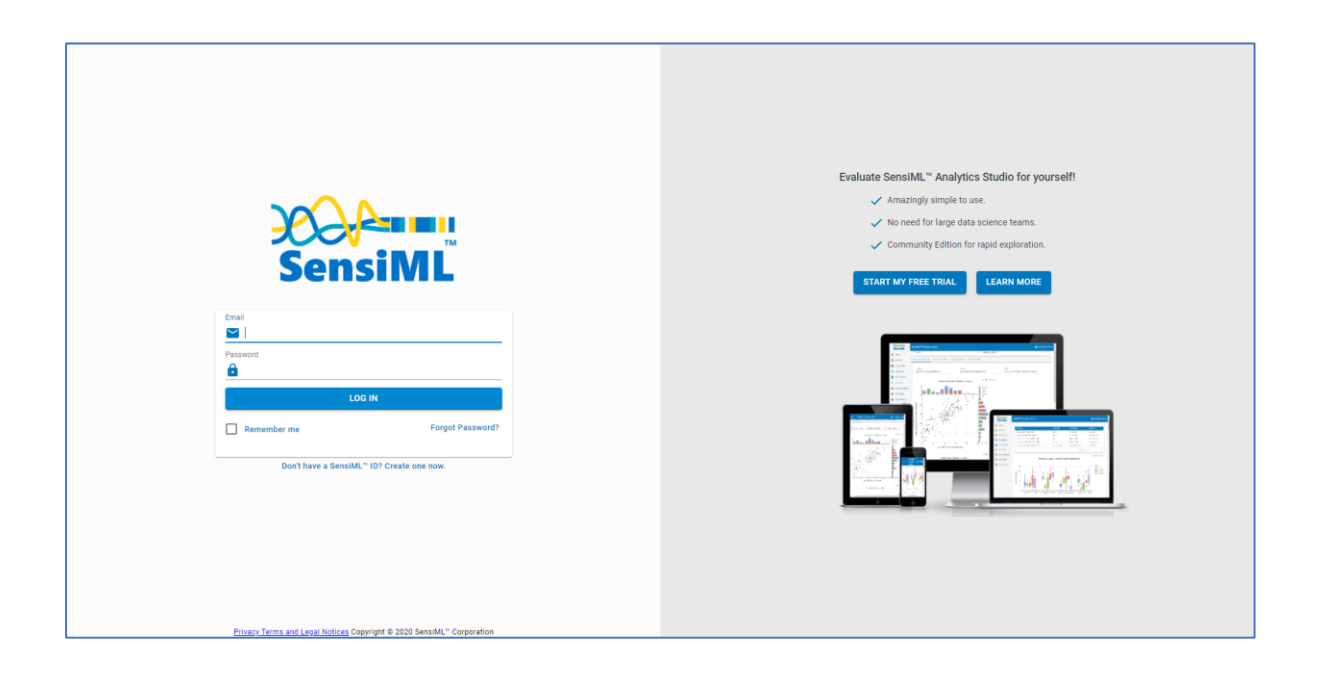

• 打開 project

| Open F | Project  |         |   |             |           |   |            |                |        |
|--------|----------|---------|---|-------------|-----------|---|------------|----------------|--------|
|        |          | FILES 👳 |   | SIZE (MB) 🚊 | QUERIES 👳 |   | SEGMENTS 👳 | CREATED DATE 👳 | DELETE |
|        | AIOT2101 | 0       | 0 | 0           | 0         | 0 | 0          | 2022/1/4       | Î      |

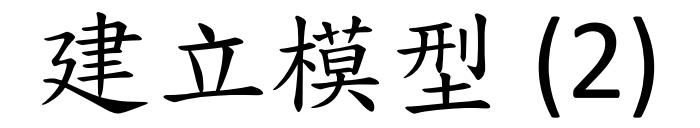

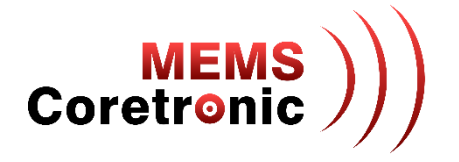

- 在 Prepare Data 頁面中建立新的 Query
  - 輸入 Query 名稱
  - 選擇使用的 Session
  - 選擇使用的 Label
  - 選擇 Plot 依據
  - 選擇完成點擊 "Save" 儲存

| Project Summary       | The query cache is up to date with the project data.     |   |
|-----------------------|----------------------------------------------------------|---|
| Prepare Data          | Query                                                    |   |
| Suild Model           | AloT_vibe                                                |   |
| Explore Model         | Session<br>2_label                                       |   |
| <b>≡</b> √ Test Model | Label                                                    |   |
| Download Model        | Label<br>Metadata                                        |   |
| Get Started           | segment_uuid                                             |   |
| Demos                 | Source<br>AccelerometerX, AccelerometerY, AccelerometerZ |   |
| Documentation         | Query Filter                                             | - |
| ? Support             | Plot<br>Segment                                          |   |

建立模型(3)

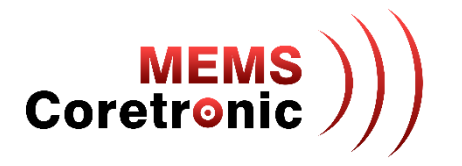

- 在 Build Model 頁面中建立模型
  - 點擊 "BUILD MODEL" 按鈕建立新的 pipeline
  - 點擊 "OPTIMIZE" 按鈕自動建立模型
- 關於建立模型的詳細設定,請參考 https://sensiml.com/documentation/guides/getting-started/index.html

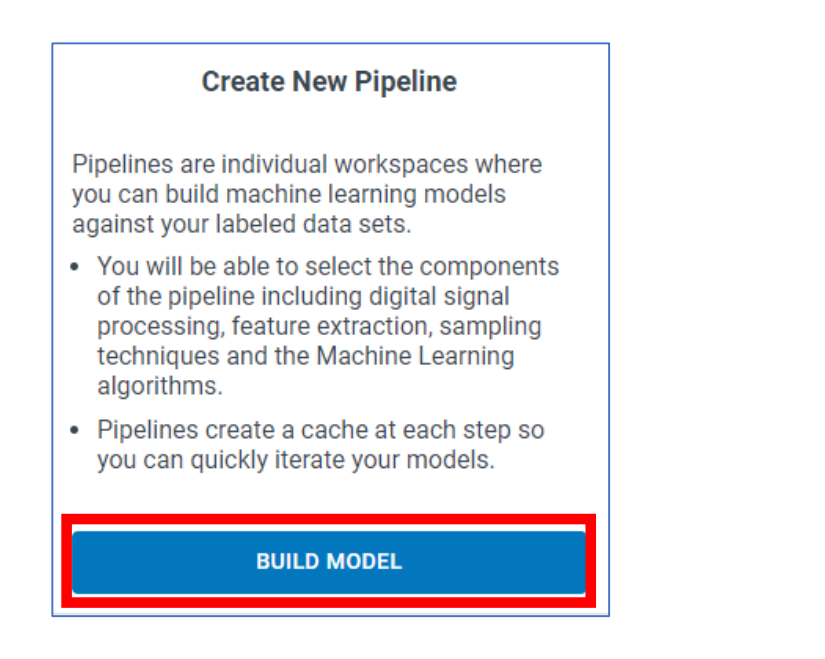

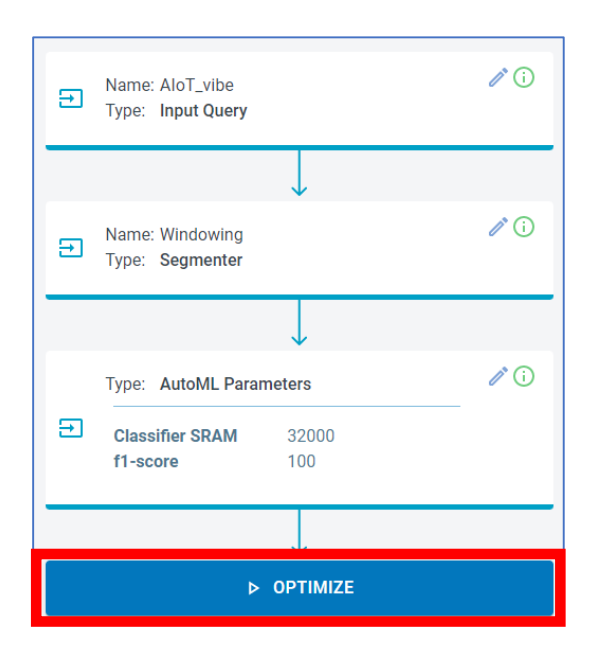

建立模型(4)

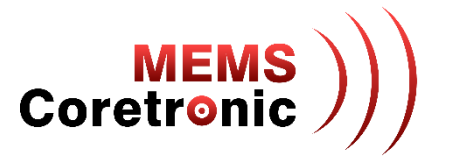

- Pipeline 運行完成後,會建立5個模型
- 差別在於使用的分類器空間大小及特徵數量,使用者可根據需求選擇下載合適的模型
- 不同的分類器大小及特徵數量會影響模型的準確度

| AutoML Results           |          |                      |                  |             |              |   |
|--------------------------|----------|----------------------|------------------|-------------|--------------|---|
| MODEL NAME               | ACCURACY | CLASSIFER<br>SIZE(B) | NUM.<br>FEATURES | SENSITIVITY | F1-<br>SCORE |   |
| fixed_window_size_rank_0 | 63       | 3049                 | 24               | 61          | 63           | Ø |
| fixed_window_size_rank_1 | 66       | 2149                 | 12               | 62          | 62           | Ø |
| fixed_window_size_rank_2 | 69       | 1849                 | 8                | 60          | 61           | Ø |
| fixed_window_size_rank_3 | 65       | 3274                 | 27               | 58          | 60           | Ø |
| fixed_window_size_rank_4 | 64       | 1340                 | 4                | 55          | 58           | ø |

### 下載模型、編譯、燒錄

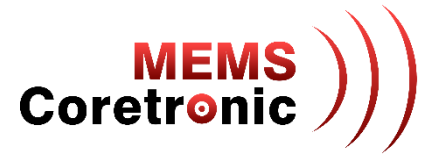

- 在 Download Model 頁面中,選擇以下設定
  - HW Platform: ARM GCC Generic
  - Processor: ARM Cortex M4
  - Float Options: Soft FP
  - Compiler: GNU ARM Embedded (none-eabi) 10.3.1 (選擇符合的版本)
  - Format: Library
  - 其他設定不用修改
- 點選"DOWNLOAD"下載模型
- 解壓縮下載的檔案,用裡面的libsensiml 資料夾覆蓋 CoreMaker-01下的libsensiml 資料夾
- 進行編譯韌體及燒錄

| Download Knowledge Pack             |   |
|-------------------------------------|---|
| Target Device Options:              |   |
| HW Platform                         |   |
| ARM GCC Generic                     | Ŧ |
| Processor                           |   |
| ARM Cortex M4                       | - |
| Float Options                       |   |
| Soft FP                             | * |
| Compiler                            |   |
| GNU Arm Embedded (none-eabi) 10.3.1 | * |
| Format                              |   |
| Library                             | * |
| Data Source                         |   |
| AloT_vibe                           | - |
| Application                         |   |
| SensiML AI Model Runner             | - |
| Output                              |   |
| Serial                              | - |
| Advanced Settings                   |   |
| v                                   |   |
|                                     |   |
| 🚯 DOWNLOAD                          |   |

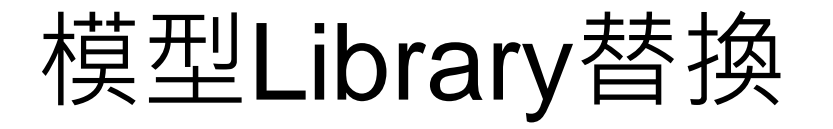

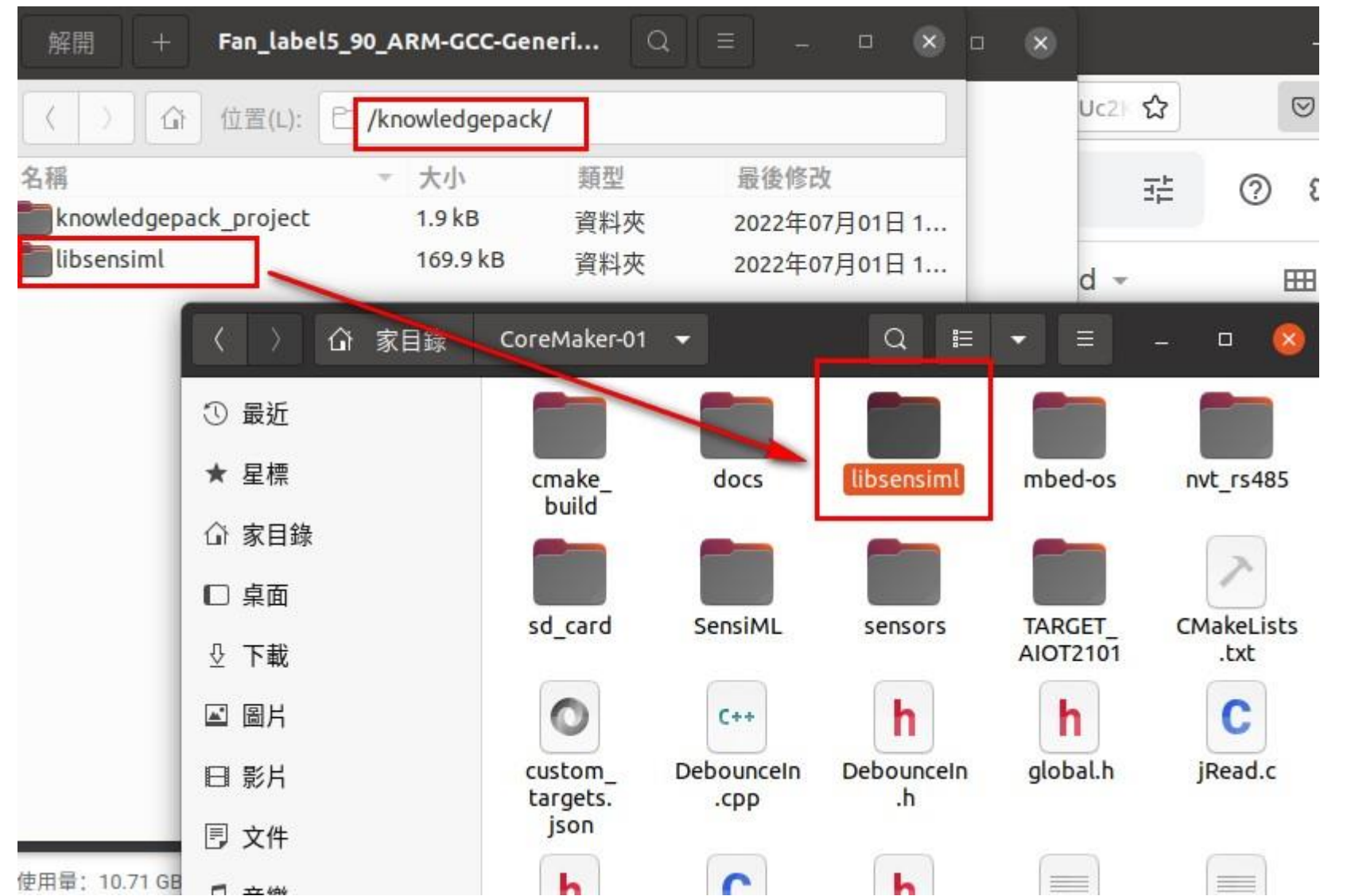

- 下載SensiML的 knowledgepack
- 將libsensiml取代原資料夾 中的檔案

**MEMS** 

Coretronic

- 3. 重新Build code產生bin檔
- 4. 燒錄bin檔到開發板

### Build bin檔

MEMS )))

請參閱後方開發環境設定

| 〈 〉 AIOT2101   | develop G          | CC_ARM 👻              | Q E               | ▼ Ξ          | - 🛛 🙁                |
|----------------|--------------------|-----------------------|-------------------|--------------|----------------------|
| ① 最近           |                    |                       |                   |              | 0100<br>0010<br>1001 |
| ★ 星標           | CMakeFiles         | _deps                 | mbed-os           | TARGET_      | AIOT_2101.           |
| 命 家目錄          |                    |                       |                   |              |                      |
| □ 桌面           |                    |                       |                   |              |                      |
| 殳 下載           | AIOT_2101.<br>elf  | AIOT_2101.<br>elf.map | AIOT_2101.<br>hex | build.ninja  | CMakeCach<br>e.txt   |
| ☑ 圖片           | 7                  | 7                     |                   |              |                      |
| □ 影片           | cmake_<br>install. | mbed_<br>config.      |                   |              |                      |
| 🖻 文件           | cmake              | cmake                 |                   |              |                      |
| □ 音樂           |                    |                       |                   |              |                      |
| 彪 垃圾桶          |                    |                       |                   |              |                      |
| ⊙ VBox_GAs_6 ▲ |                    |                       | 已選取               | FAIOT 2101.b | in」 (113.9 kB)       |

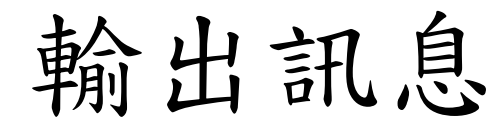

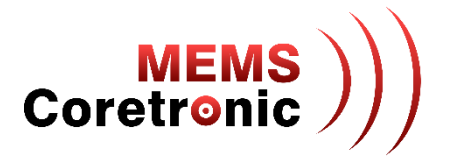

 燒錄完成後,按下 CoreMaker 上的 SW2 鍵,可以透過 UART 看到 AI 辨識的分類結果,分類結果 的數字代表意義,可在模型下載頁面中查看

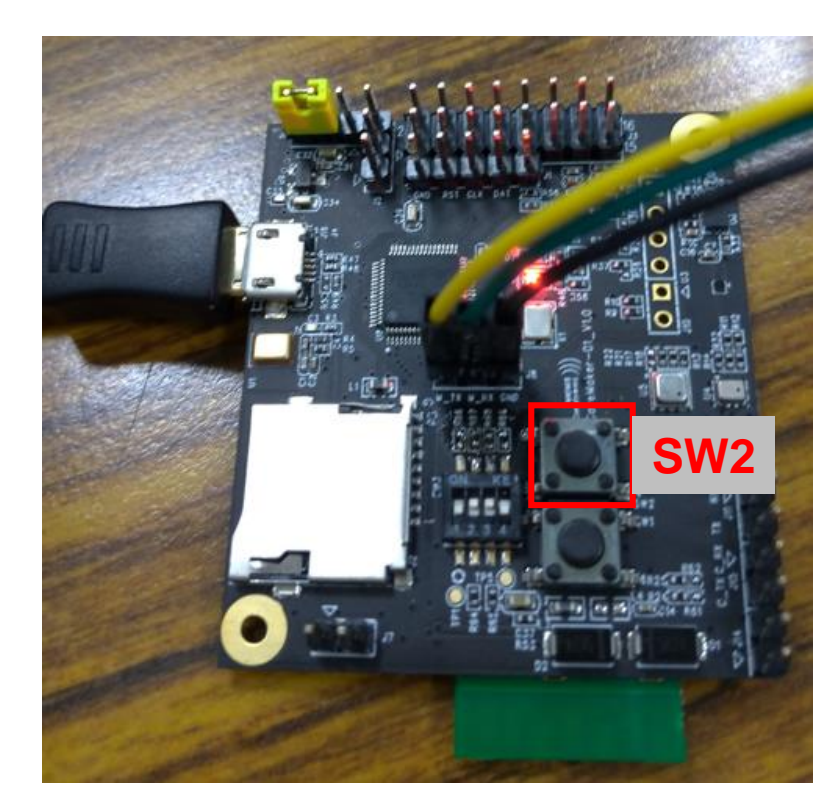

| 🔟 COM14 - Tera Term VT                                     |      |                | _              | ×      |
|------------------------------------------------------------|------|----------------|----------------|--------|
| 文件(F) 編輯(E) 設定(S) 控制                                       | 刮(0) | 視窗( <u>W</u> ) | 幇助( <u>H</u> ) |        |
| SensorHub: sensorO spu0410 on                              |      |                |                | ~      |
| HI classification result: 1                                |      |                |                |        |
| Al classification result: 1<br>Al classification result: 1 |      |                |                |        |
| AI classification result: 1                                |      |                |                |        |
| AI classification result: 1                                |      |                |                |        |
| AI classification result: 1                                |      |                |                |        |
| AI classification result: 1                                |      |                |                |        |
| AI classification result: 1                                |      |                |                |        |
| AI classification result: 1                                |      |                |                |        |
| AI classification result: 1                                |      |                |                |        |
| AI classification result: 1                                |      |                |                |        |
| HI classification result: 1                                |      |                |                |        |
| HI classification result: 1                                |      |                |                |        |
| HI Classification result: 1                                |      |                |                |        |
| AI classification result: 5                                |      |                |                |        |
| AI classification result. 1                                |      |                |                |        |
| AI classification result: 1                                |      |                |                |        |
| AI classification result: 1                                |      |                |                |        |
| AI classification result: 1                                |      |                |                |        |
| AI classification result: 1                                |      |                |                |        |
| AI classification result: 2                                |      |                |                |        |
| AI classification result: 1                                |      |                |                | $\sim$ |

| Knowledg      | e Pack information                                        |
|---------------|-----------------------------------------------------------|
| Class Map:    |                                                           |
| 1-BG 2-g      | un_shot 3-music_1 4-music_2 5-music_3 6-music_4 7-music_5 |
|               |                                                           |
| Sensor config | gurations                                                 |
| Name:         | AloT_mic_gun_8K                                           |
| Plugin:       | CoreMaker-01                                              |
| Sources:      | Name: Audio                                               |
|               | Sample Rate: 8000                                         |
|               | Sancara: Miaranhana                                       |

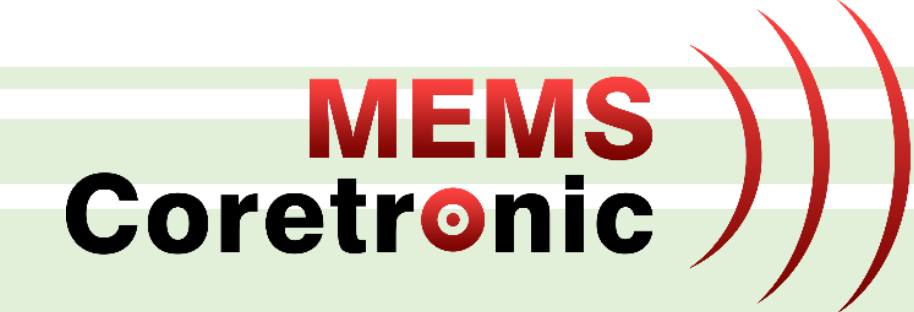

# CoreMaker 開發環境架設

### 開發環境及必須安裝套件

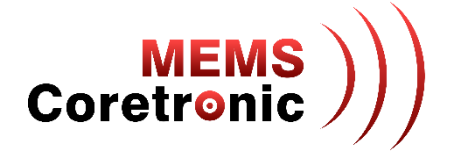

- 作業系統
  - Windows 10
- 必須安裝套件
  - Git
  - Python
  - CMake
  - Ninja
  - Mbed CLI 2
  - GNU Arm Embedded Toolchain
- 詳細步驟請參考 https://github.com/CoretronicMEMS/CoreMaker-01/ 中 docs 資料匣內的 coremaker操作指南\_V1.1.pdf

編譯韌體使用

下載韌體原始檔使用

# Python 安裝注意事項

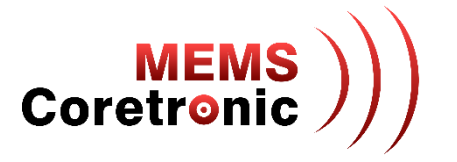

- 3.6 以上版本
- 安裝時勾選 Add Python 3.10 to PATH

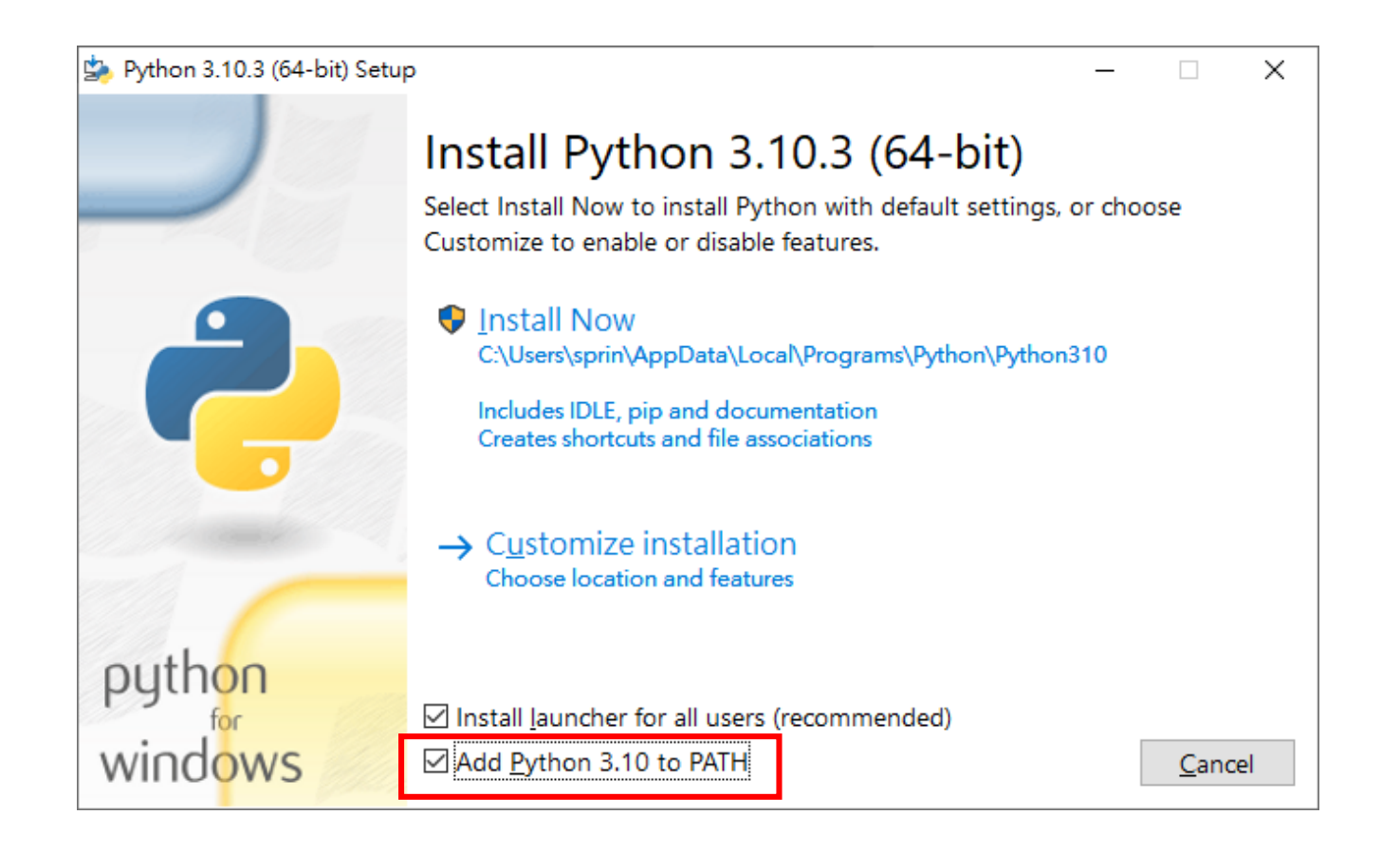

## CMake 安裝注意事項

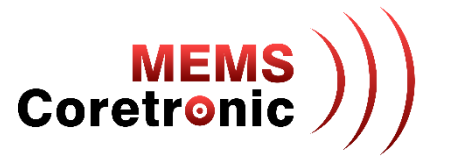

- 3.19.0 以上版本
- 安裝時選則 Add CMake to the system PATH for all users 或 Add CMake to the system PATH for the current user

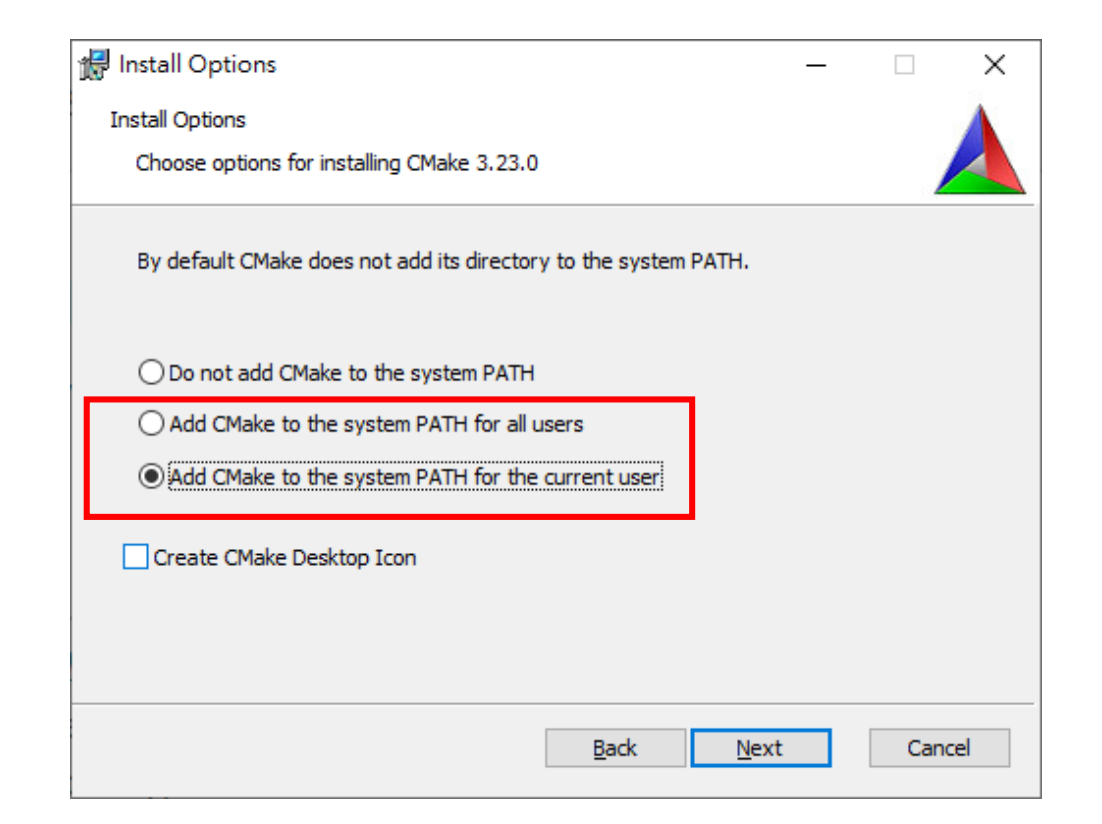

# GNU Arm Embedded Toolchain 安裝注意事項 Coretronic)

- 若 PC 上已有安裝舊版或是其他版本的 cross compiler,請先移除,確保安裝後能正常執行
- 安裝完勾選 Add path to environment variable

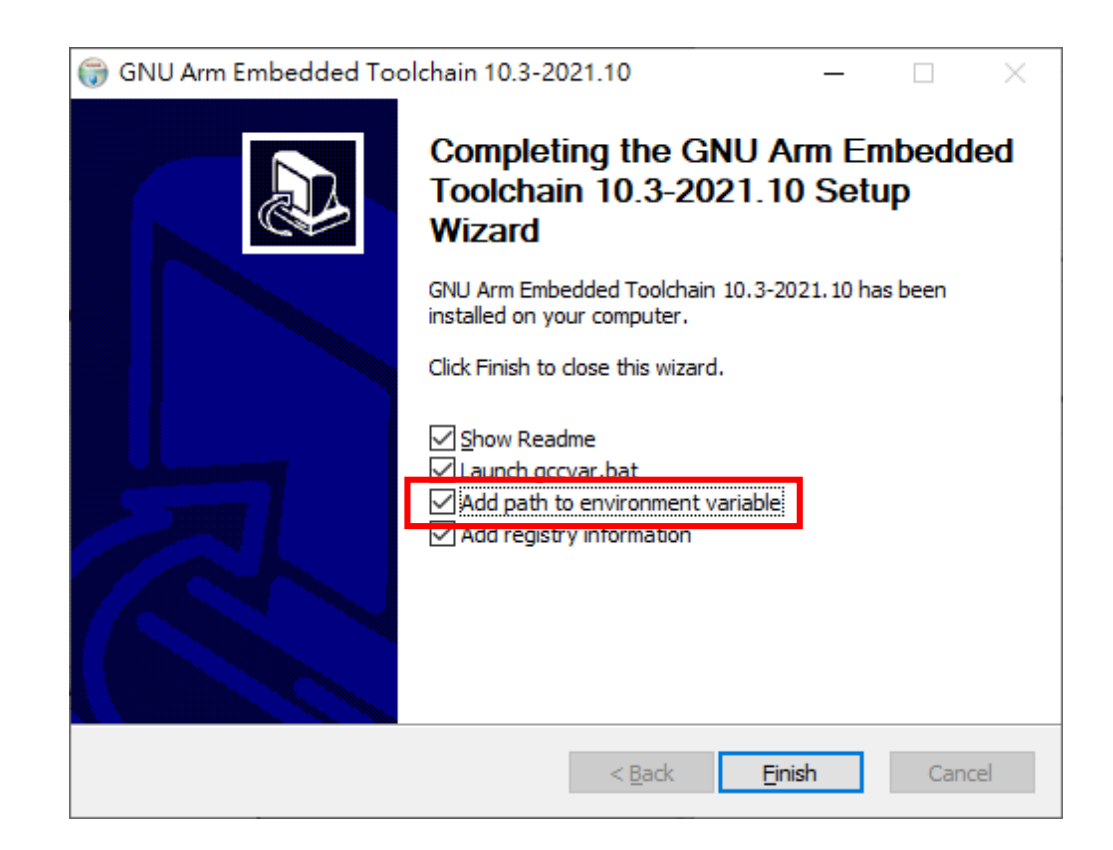

其他注意事項

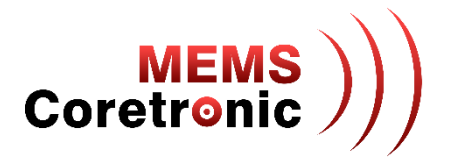

• 以上套件安裝完成後,需重新開機

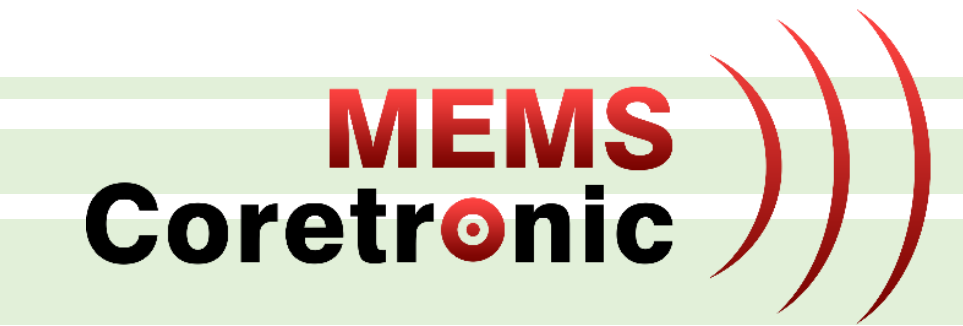

# 開發流程 -以LED燈效控制為例

下載韌體原始程式

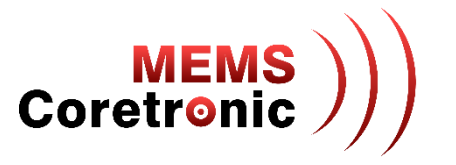

- 在"命令提示字元"下,輸入"git clone --recurse-submodules https://github.com/CoretronicMEMS/CoreMaker-01.git"
- 或是使用 GitHub Desktop 等軟體下載完整程式

| <b>國</b> 命令提示字元                                                                                                    | _     |        | $\times$ |
|----------------------------------------------------------------------------------------------------|-------|--------|----------|
| Microsoft Windows [版本 10.0.18362.267]<br>(c) 2019 Microsoft Corporation. 著作權所有,並保留一切權利。                                                                             |       |        | ^        |
| C:\Users\kc.hu <mark>git clonerecurse-submodules https://github.com/CoretronicMEMS/CoreMaker-O1.git</mark><br>Cloning into 'CoreMaker O1'                           |       |        |          |
| remote: Enumerating objects: 438, done.<br>remote: Counting objects: 100% (438/438), done                                                                           |       |        |          |
| remote: Compressing objects: 100% (184/184), done.                                                                                                    |       |        |          |
| remote: Total 438 (delta 267), reused 420 (delta 249), pack-reused 0 eceiving objects: 88% (386/4<br>Peceiving objects: 100% (438/438), 6 89 WiB L 1 75 WiB/g, done | 438), | 5.83 M |          |
| Receiving objects. 100% (450/450), 0.09 MHD 1 1.75 MHD/s, dome.<br>Resolving deltas: 100% (267/267), done.                                                          |       |        |          |
| Submodule 'mbed-os' (https://github.com/CoretronicMEMS/mbed-os.git) registered for path 'mbed-os'                                                                   |       |        |          |
| remote: Enumerating objects: 420174. done.                                                                                                    |       |        |          |
| remote: Counting objects: 100% (2/2), done.                                                                                                    |       |        |          |
| remote: Compressing objects: 100% (2/2), done.<br>remote: Tetal 420174 (dolta 0) remand 0 (dolta 0) reak remand 420172                                              |       |        |          |
| Receiving objects: 100% (420174/420174). 465.20 MiB   3.00 MiB/s. done.                                                                                             |       |        |          |
| Resolving deltas: 100% (293263/293263), done.                                                                                                    |       |        |          |
| Submodule path 'mbed-os': checked out '875ce5bfcab8fd74d22ffec2bbe542dUebadcUbb'                                                                                    |       |        |          |
| C:\Users\kc.hu>                                                                                                    |       |        |          |

### 增加 LED 燈效控制程式

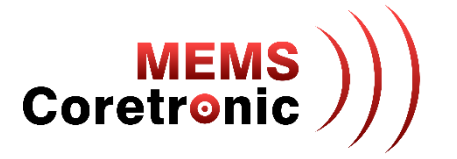

- 使用编輯器開啟 CoreMaker-01/main.cpp
- 在第 102 行增加 "led\_g.Flash(100);" 這段程式碼

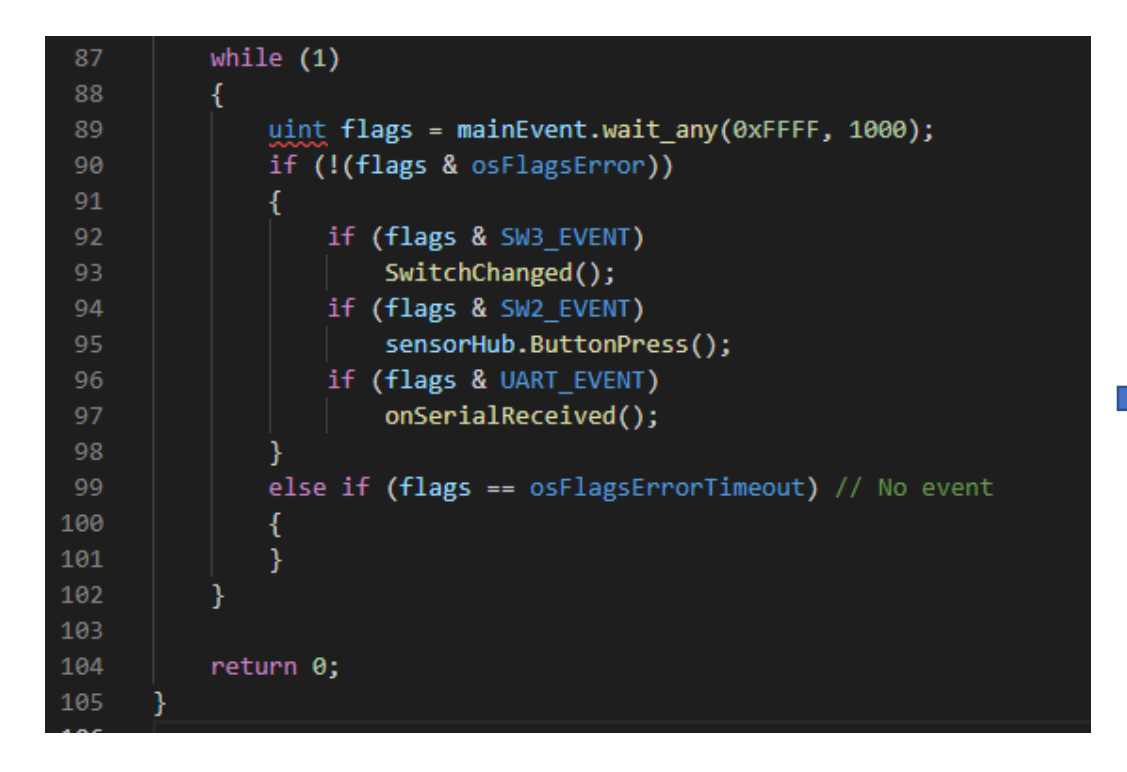

| 87  | while (1)                                                     |
|-----|---------------------------------------------------------------|
| 88  | {                                                             |
| 89  | <pre>uint flags = mainEvent.wait_any(0xFFFF, 1000);</pre>     |
| 90  | <pre>if (!(flags &amp; osFlagsError))</pre>                   |
| 91  | {                                                             |
| 92  | if (flags & SW3_EVENT)                                        |
| 93  | SwitchChanged();                                              |
| 94  | if (flags & SW2_EVENT)                                        |
| 95  | <pre>sensorHub.ButtonPress();</pre>                           |
| 96  | if (flags & UART_EVENT)                                       |
| 97  | onSerialReceived();                                           |
| 98  | }                                                             |
| 99  | <pre>else if (flags == osFlagsErrorTimeout) // No event</pre> |
| 100 | {                                                             |
| 101 | 1                                                             |
| 102 | <pre>led_g.Flash(100);</pre>                                  |
| 102 | 3                                                             |
| 104 |                                                               |
| 105 | return 0;                                                     |
| 106 | }                                                             |

#### 編譯韌體

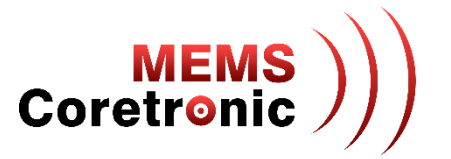

- 輸入"cd CoreMaker-01" 進入韌體程式所在的資料夾
- 輸入 "mbed-tools compile -m AIOT2101 -t GCC\_ARM" 開始編譯,初次編譯需要較長的時間
- 編譯完成會在 CoreMaker-01\cmake\_build\AIOT2101\develop\GCC\_ARM\內,產生 AIOT\_2101.bin

| ፼ 命令提示字元                                                                               | _  |                 | ×         |
|----------------------------------------------------------------------------------------|----|-----------------|-----------|
| Microsoft Windows [版本 10.0.18362.267]<br>(c) 2019 Microsoft Corporation. 著作權所有,並保留一切權利 | 0  |                 | ^         |
| C:\Users\kc.hu>cd CoreMaker-01 程式所在資料夾                                                 |    |                 |           |
| C:\Users\kc.hu\CoreMaker-01 <mark>.</mark> mbed-tools compile -m AIOT2101              | -t | GCC_A           | RM        |
|                                                                                        | 編  | 譯指 <sup>·</sup> | <b>रि</b> |

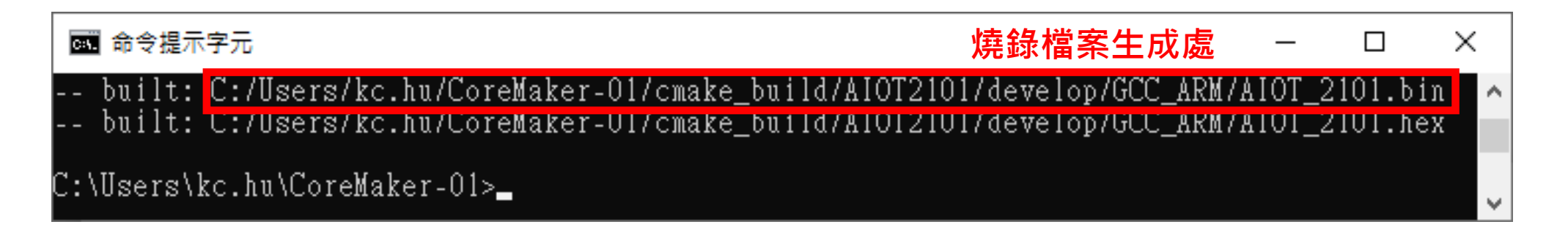

進入燒錄模式

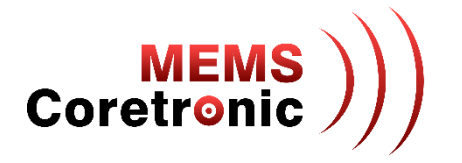

- 1. 使用 Micro USB to USB 轉接線,連接 CoreMaker 與 PC
- 2. 同時按下 SW1 及 SW2
- 3. 先放開 SW1,再放開 SW2
- 4. CoreMaker上的紅色LED不再閃爍,表示進入燒錄模式,若紅色LED仍然閃爍,重複步驟2 跟3

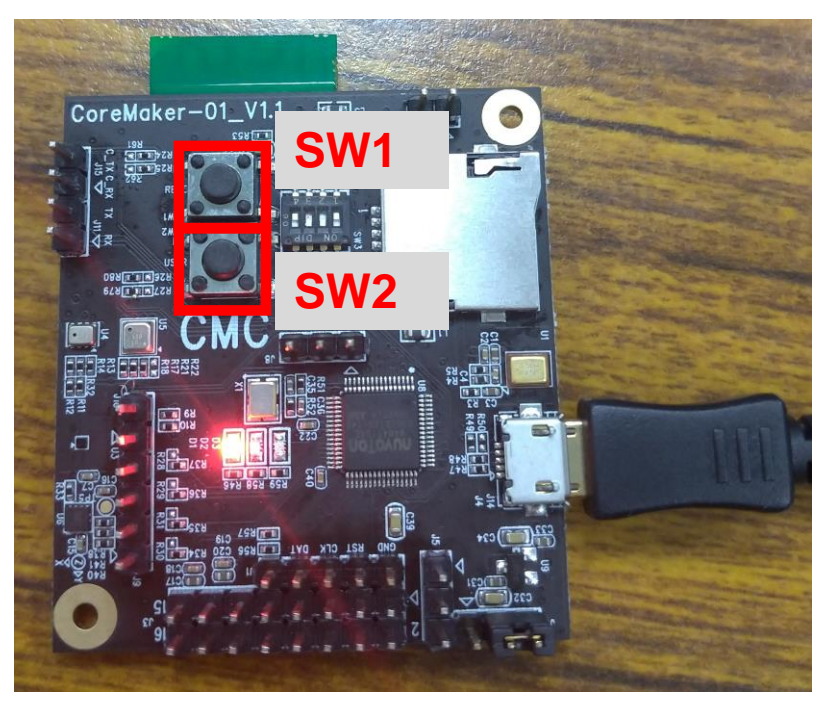

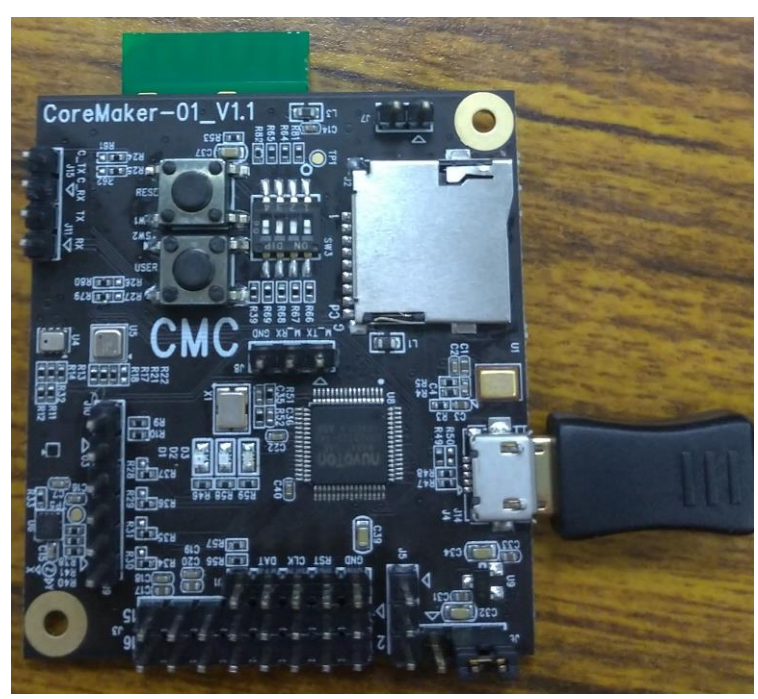

一般模式

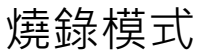

燒錄程式(1)

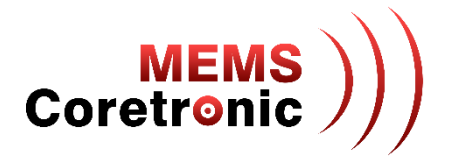

- 解壓縮 CoreMaker-01/CMC\_ISP/CMC\_ISP.zip
- 執行解開後的 CMC\_ISP.exe 開啟程式

|                |                                                                                 | 7           |                                                                  |              | ·     |
|----------------|---------------------------------------------------------------------------------|-------------|------------------------------------------------------------------|--------------|-------|
| (1)            | S CMC Firmware Upgrade Tool – X                                                 | (2)         | SCMC Firmware Upgrade Tool                                       | _            | ×     |
| (.,            | Connection Interface Status USB Connect Disconnected COM18                      |             | Connection Interface<br>USB<br>COM18<br>Load File                |              |       |
|                | FW File Name:                                                                   |             | Fw File Name:                                                    |              |       |
|                | File not load.                                                                  |             | File not load.                                                   |              |       |
|                |                                                                                 |             |                                                                  |              |       |
|                | Start                                                                           |             |                                                                  | Start        | -     |
|                |                                                                                 |             |                                                                  |              |       |
|                |                                                                                 | _           |                                                                  |              |       |
| (3)            | 🕆 CMC Firmware Upgrade Tool – 🗆 🗙                                               | $(\Lambda)$ | 🔪 CMC Firmware Upgrade Tool                                      | _            | ×     |
| $(\mathbf{J})$ |                                                                                 | (-)         |                                                                  |              |       |
|                | Connection Interface Status                                                     |             | Connection Interface Status                                      |              |       |
|                | USB V Disconnected Connected                                                    |             | USB V Disconnected Connected                                     |              |       |
|                | СОМ18 ~                                                                         |             | Scan Port $\sim$                                                 |              |       |
|                | Load File                                                                       |             | Load File                                                        |              |       |
|                | FW File Name: ICMC\AIOT_2101\cmake_build\AIOT2101\develop\GCC_ARM\AIOT_2101\bin |             | FW File Name: Git_32\aiot_2101\cmake_build\AI0T2101\develop\GCC_ | ARMVAIOT_210 | 1.bin |
|                | size: 115.9K Bytes, checksum: 12b6                                              |             | size: 129.4K Bytes, checksum: 28df                               |              |       |
|                |                                                                                 |             |                                                                  | Chul         |       |
|                | Start                                                                           |             |                                                                  | Start        |       |

燒錄程式(2)

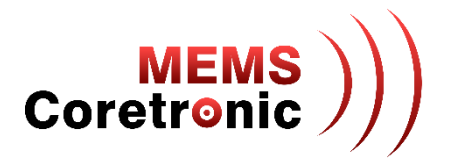

• 燒錄成功會出現成功訊息

| 🖄 CMC Firmware Upgrade T                     | - loc                                                                                           |               | ×   |
|----------------------------------------------|-------------------------------------------------------------------------------------------------|---------------|-----|
| Connection Interface<br>USB ~<br>Scan Port ~ | Status<br>Disconnected Connected                                                                |               |     |
| Load File<br>FW File Name:                   | C:\Users\kc.hu\Downloads\PortableGit_32\aiot_2101\cmake_I<br>size: 129.4K Bytes, checksum: 28df | ouild\AIOT21( | 01' |
|                                              |                                                                                                 | Start         |     |

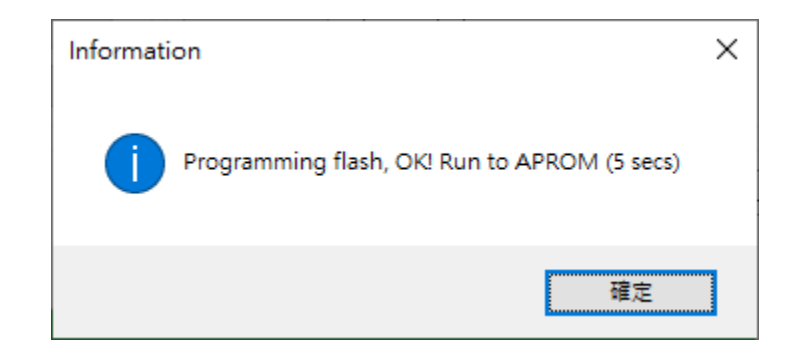

燒錄完成

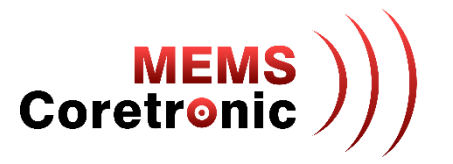

• 燒錄成功後, CoreMaker 會自動回復為一般模式,此時可以發現 LED 綠燈每 0.1 秒會閃爍一次

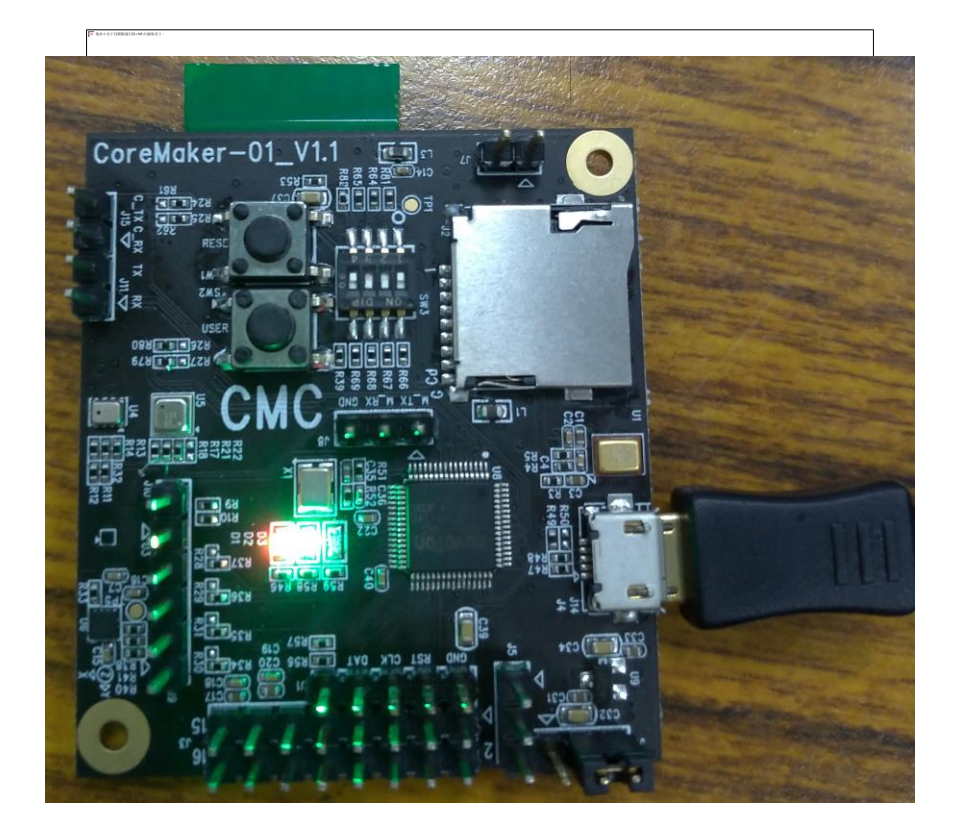

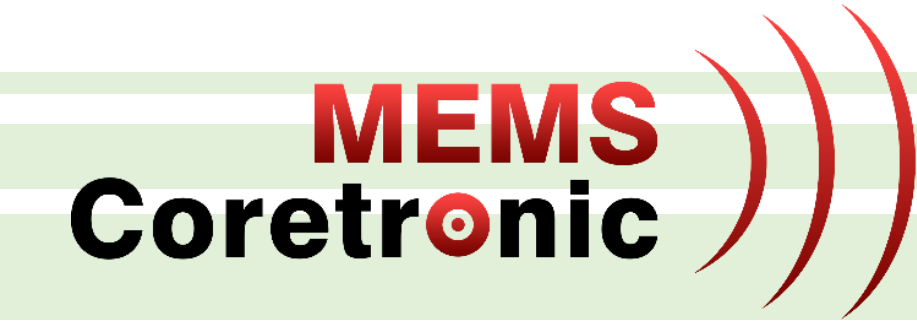

# 修改 Sample Rate

### 修改 Sample Rate

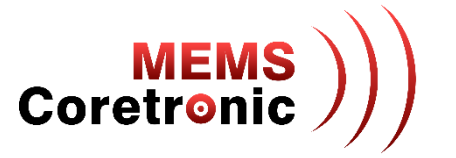

- 使用编辑器開啟 CoreMaker-01/sensors/SensorHub.cpp
- 第 56 行到第 60 行為各 sensor 的宣告,紅框內數字的部分就是各 sensor 的 samlpe rate
  - acoustic\_node: 聲音,可設定值為[100, 200, 400, 1000, 2000, 4000, 8000, 16000]
  - bme680:環境,可設定值為[1]
  - gmp102: 壓力,可設定值為 [256, 512, 1024, 2048, 4096, 8192, 16384, 32768]
  - gmc306:磁力,可設定值為[10, 20, 50, 100, 200]
  - kx122:加速度,可設定值為[25,50,100,200,400,800,1600,3200,6400,12800]

| 56 | <pre>AcousticNode acoustic_node(PB_6, 2000);</pre> |
|----|----------------------------------------------------|
| 57 | BME680 bme680(0x76 << 1, &i2c1);                   |
| 58 | GMP102 gmp102(&i2c1, <mark>256)</mark> ;           |
| 59 | GMC306 gmc306(&i2c1, 10);                          |
| 60 | KX122 kx122(&spi0, PA_10, 3200);                   |
|    |                                                    |

# 建立新 Sensor Configuration (1)

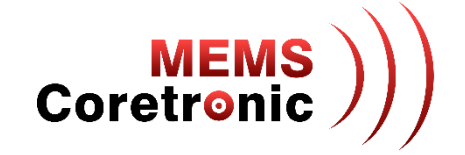

- 開啟 Data Capture Lab,進入 Capture mode
- 點擊 CoreMaker-01 方塊內的 "..." , 選擇 "Change Sensor Configurator"
- 點擊 "Add new configuration"

| <u>ත්</u>        |                                  | AloT_mic_ML.dclproj         |                                                                                  | _ = ×                                                                                      |                                                            |                     |                      |               |                  |      |
|------------------|----------------------------------|-----------------------------|----------------------------------------------------------------------------------|--------------------------------------------------------------------------------------------|------------------------------------------------------------|---------------------|----------------------|---------------|------------------|------|
| File Edit Help   | Mo                               | ode: Capture 🧳 Switch Modes | File Settings Live                                                               | Labeling Test Model                                                                        |                                                            |                     |                      |               |                  |      |
|                  | ſ                                | View Cancer Data Vie        | Name mic_s<br>Text mic_s<br>Label<br>File Metadata<br>Connection CO<br>Device Co | ound_AssaultRifleGunShc<br>ound_AssaultRifleGunShc<br>•<br>Ma<br>reN<br>Select a sensor co | onfiguration<br>nfiguration profile to use during data col | llection. This will | be saved as metadata | to each file. |                  |      |
|                  |                                  | Change Sensor Configuratior |                                                                                  | Profile Name                                                                               | Sensors                                                    | Sample Rate         | Manufacturer         | Device        | Plugin Developer | Cap  |
|                  | CoreMaker-01                     | Connection Settings         |                                                                                  | AloT_compass                                                                               | Magnet                                                     | 10                  | CoretronicMEMS       | CoreMaker-01  | CoretronicMEMS   | Sim  |
| 🖈 Sensor Display | COM20<br>Disconnected<br>Connect | Clear ··· Connect ···       |                                                                                  | AloT_env                                                                                   | Temperature, Pressure, Humidity, Gas resistance            | 1                   | CoretronicMEMS       | CoreMaker-01  | CoretronicMEMS   | Simį |
|                  |                                  |                             |                                                                                  | AloT_mic_ML                                                                                | Microphone                                                 | 2000                | CoretronicMEMS       | CoreMaker-01  | CoretronicMEMS   | Sim  |
|                  |                                  |                             |                                                                                  | AloT_mov                                                                                   | Accelerometer                                              | 6400                | CoretronicMEMS       | CoreMaker-01  | CoretronicMEMS   | Sim  |
|                  |                                  |                             |                                                                                  | 4                                                                                          | Add new configuration                                      | on Canc             | el Selec             | t             |                  |      |

# 建立新 Sensor Configuration (2)

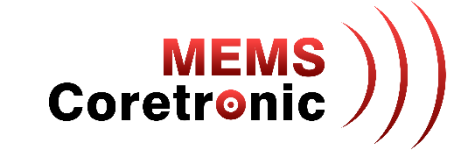

- 選擇名稱為 "CoreMaker-01" 的 device
- 在 Sensor Properties 視窗內,選擇修改後的 Sample Rate
- 最後輸入設定名稱,儲存設定

#### Select a Device Plugin

The Data Capture Lab comes with plugins for the following devices. You can import your own plugin for any third-party device by following the instructions in the <u>Creating a Device Plugin documentation</u>

| Source | Manufacturer         | Device                      | Plugin Developer     | Capture Protocol | Available Sensors                                                                        |
|--------|----------------------|-----------------------------|----------------------|------------------|------------------------------------------------------------------------------------------|
| •      | CoretronicMEMS       | CoreMaker-01                | CoretronicMEMS       | Simple Streaming | Microphone, Temperature, Pressure,<br>Humidity, Gas resistance, Accelerometer,<br>Magnet |
| •      | CoretronicMEMS       | CoreMaker-01                | CoretronicMEMS       | Simple Streaming | Microphone, Temperature, Pressure,<br>Humidity, Gas resistance, Accelerometer,<br>Magnet |
| •      | Nuvoton              | M487_MIC                    | Nuvoton              | Simple Streaming | Microphone                                                                               |
| •      | Arduino              | Nano33 BLE Sense            | SensiML              | Simple Streaming | Accelerometer, Gyroscope, Microphone                                                     |
| •      | Arduino              | Nicla Sense ME              | SensiML              | Simple Streaming | Accelerometer, Gyroscope                                                                 |
| •      | Infineon             | PSoC 6 Wi-Fi BT Pioneer Kit | SensiML              | Simple Streaming | Accelerometer, Gyroscope, Microphone                                                     |
| •      | Microchip Technology | SAMD21 ML Eval Kit          | Microchip Technology | Simple Streaming | Accelerometer, Gyroscope                                                                 |
| •      | Nordic Semiconductor | Thingy:52                   | SensiML              | Custom           | Accelerometer, Gyroscope, Audio                                                          |
| •      | onsemi               | RSL10 Sense                 | onsemi               | Simple Streaming | Accelerometer, Gyroscope                                                                 |
| _      | Outokt agis          | Chilliot                    | Outoble agric        | Custom           | Accelerometer Curescone                                                                  |

Next

Cancel

Sensor Properties

#### Save Sensor Configuration

Enter a profile name for your sensor configuration. This will be saved as metadata to any files that are collected using the selected configuration.

X

Save

Enter profile name

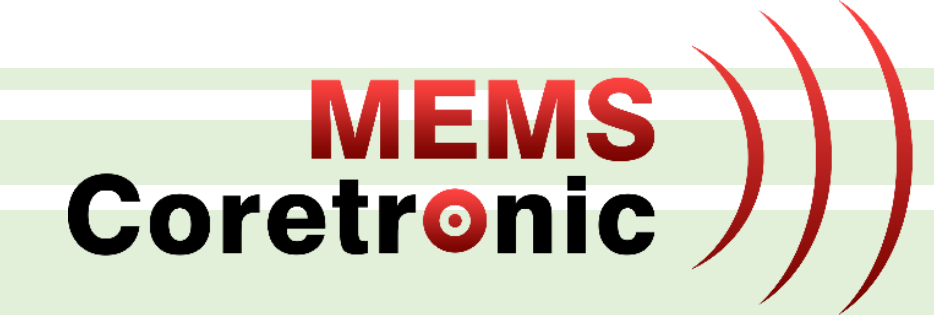

# AI 資料輸入及結果輸出

AI 資料輸入

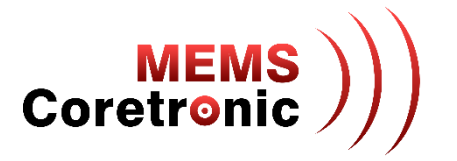

- 使用編輯器開啟 CoreMaker-01/sensors/SensorHub.cpp
- AI 的資料輸入使用第78 行到第85 行的 run\_ai\_model 陣列進行控制
- 陣列的設定方式:對應 sensor 序位的內容為 kb\_run\_model,其他的皆為 NULL,如下圖所示
- sensor 序位可參考第69行到第76行的 SensorHub::sensors 陣列,依序為聲音、環境、加速度、磁力、壓力

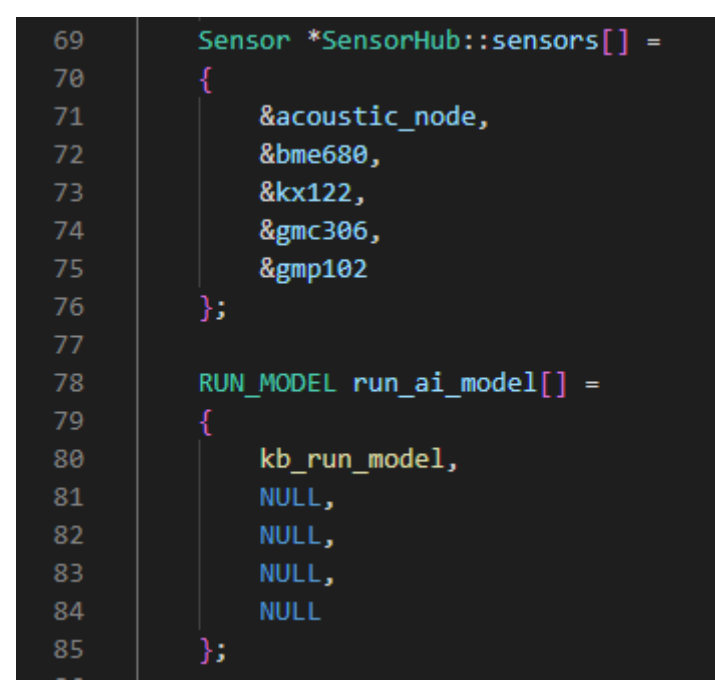

### AI 結果輸出

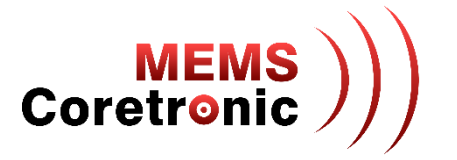

- 使用编輯器開啟 CoreMaker-01/sensors/SensorHub.cpp
- SensorHub::HubTask() 是控制 CoreMaker-01 資料輸出的主要 function
- AI 輸出控制在第 255 行到第 267 行
- 變數 ret 紀錄 AI 的辨識結果

| 255 | <pre>else if(run_ai_model[i])</pre>                                                             |
|-----|-------------------------------------------------------------------------------------------------|
| 256 |                                                                                                 |
| 257 | <pre>int ret = run_ai_model[i]((SENSOR_DATA_T*)m_dataBuffer, m_dataLen/sizeof(short), 0);</pre> |
| 258 | if (ret > -1)                                                                                   |
| 259 |                                                                                                 |
| 260 | <pre>printf("AI classification result: %d\n", ret);</pre>                                       |
| 261 | <pre>kb_reset_model(0); // Reset running model to initial state.</pre>                          |
| 262 |                                                                                                 |
| 263 | else if (ret == -2)                                                                             |
| 264 | <pre>printf("This segment has been filtered.\n");</pre>                                         |
| 265 | else if (ret < -2)                                                                              |
| 266 | <pre>printf("AI error: %d\n", ret);</pre>                                                       |
| 267 |                                                                                                 |

#### 外部供電(非透過USB)

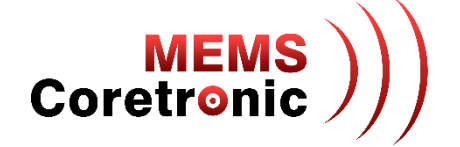

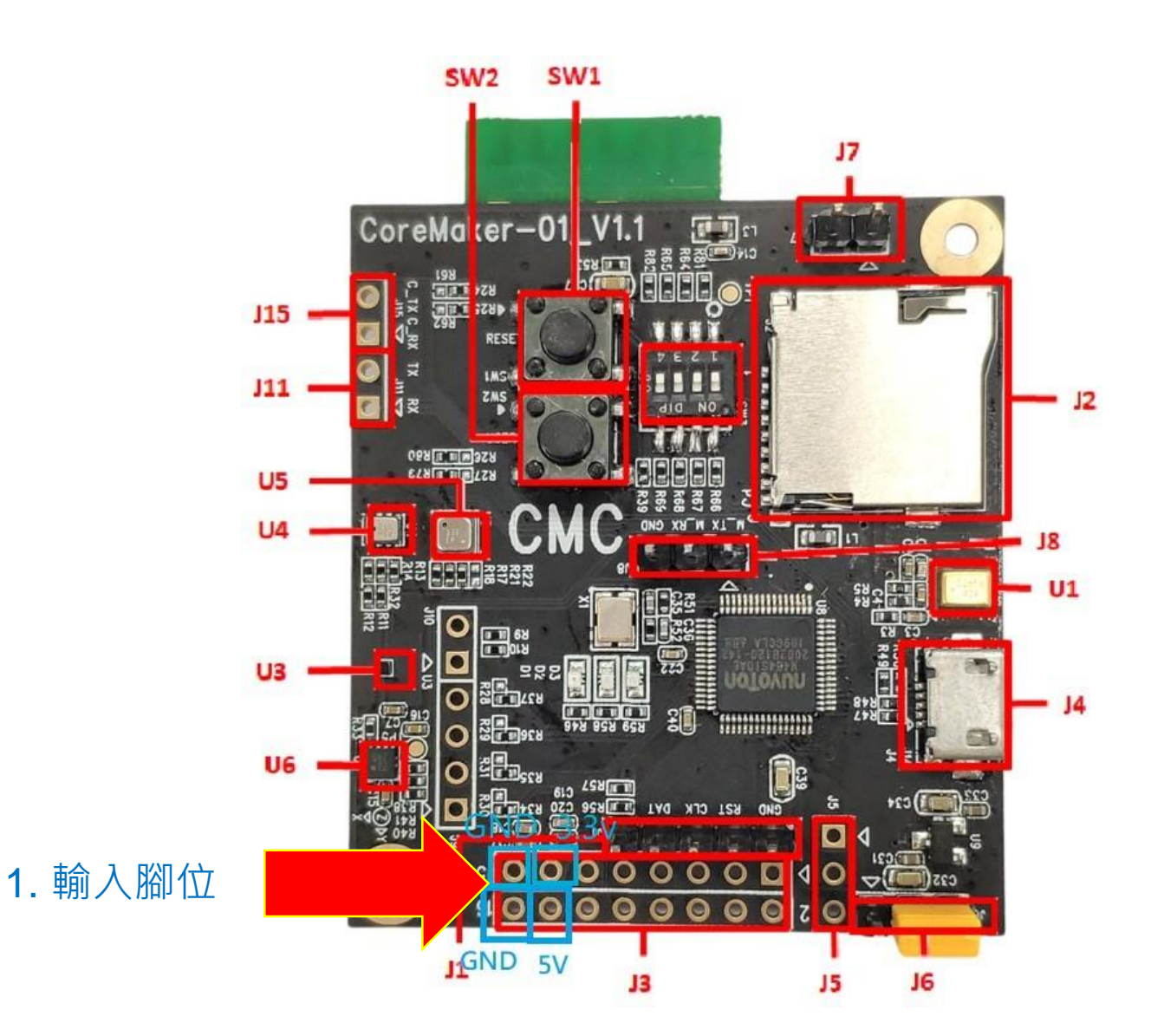

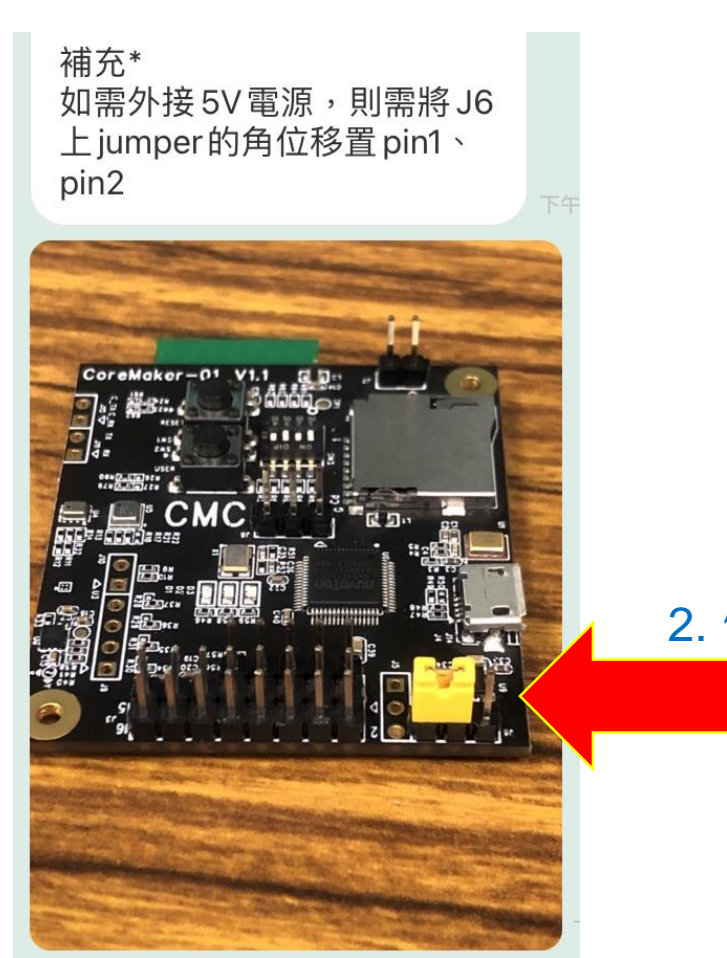

2. 修改跳線

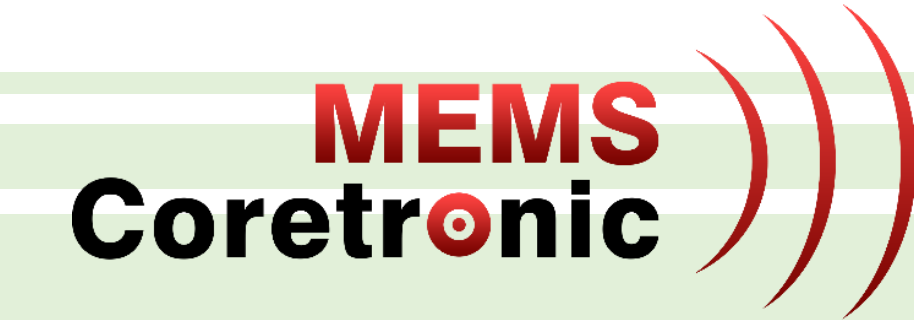

# Q & A

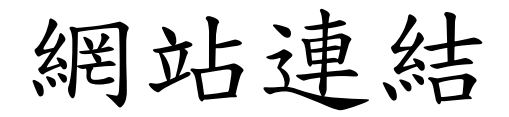

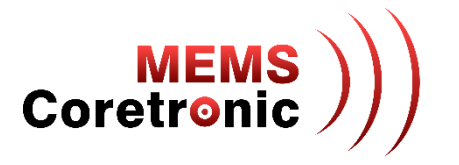

- 中光電智能感測 (CMC): <u>https://www.coretronicmems.com</u>
- CoreMaker: <a href="https://github.com/CoretronicMEMS/CoreMaker-01">https://github.com/CoretronicMEMS/CoreMaker-01</a>
  - Audio Detection Demo: <a href="https://www.youtube.com/watch?v=M3D-ABjVdil">https://www.youtube.com/watch?v=M3D-ABjVdil</a>
- 新唐M484 MCU: <u>https://www.nuvoton.com/products/microcontrollers/arm-cortex-m4-mcus/m484-usb-hs-otg-series/m484sidae</u>
- ARM Mbed OS: <a href="https://os.mbed.com">https://os.mbed.com</a>
- ・旺凌WiFi/BT:
  - 模組: <u>https://www.iottech-corp.com/zh-tw/iot\_D3F1.php</u>
  - SoC: <a href="https://www.opulinks.com/products">https://www.opulinks.com/products</a>
- SensiML: <a href="https://sensiml.com">https://sensiml.com</a>